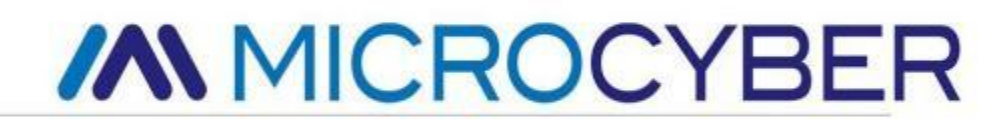

# G1100 WirelessHART Smart Gateway

Руководство пользователя

V2.4

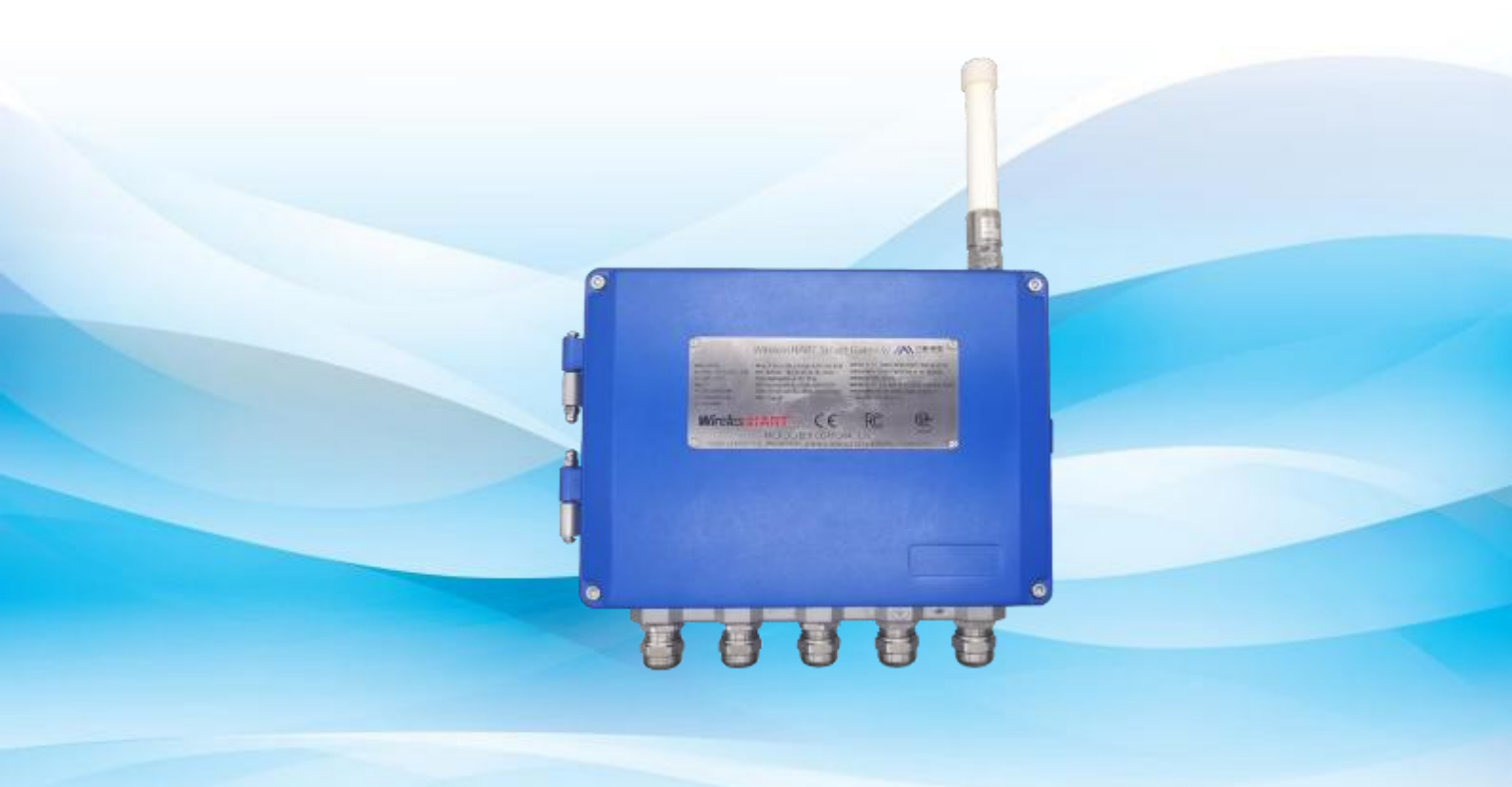

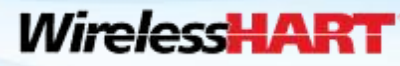

MICROCYBER

## Шлюз WirelessHART Smart Gateway G1100

#### Внимание

В целях обеспечения личной и имущественной безопасности, а также получения наилучших впечатлений от продукта, перед использованием, установкой и обслуживанием продуктов, пожалуйста, обязательно ознакомьтесь со всем содержимым

документ

### Напоминание о безопасности

Пользователь должен обратить особое внимание на содержание данного руководства, чтобы обеспечить личную безопасность и безопасность имущества. Потенциальные проблемы безопасности, которые могут возникнуть, отмечены оранжевым цветом.

Пожалуйста,

ознакомьтесь с информацией по технике безопасности перед выполнением операций, обозначенных этим цветом .

#### Предупреждение

Продукты, описанные в руководстве, не предназначены для применения в атомной промышленности .

| 1 | Обзор                                                    | 1  |
|---|----------------------------------------------------------|----|
|   | 1.1КратКое ввеАенМе                                      |    |
|   | 1.2ВКДФуаН товар                                         |    |
| 2 | перваН свНзр                                             | 2  |
|   | 2.1Рез0ме                                                | 2  |
|   | 2.2СМстемн] е требованМН·····                            | 4  |
|   | 23перваН установКа                                       |    |
|   | 2.3.1 поАготовьте nK/портатМвн」 і Компь0тер              | 4  |
|   | 2.3.2 поАКЛОуенМе М вКЛОуенМе пМтанМН                    | 6  |
|   | 2.3.3 Кон中Мгура口МН 山几0за                                 | 6  |
| 3 | УстановКа М поАКЛ0уенМе                                  | 13 |
|   | 3.1Рез0ме                                                | 13 |
|   | 3.1.1 Об山Ме сообра\енМН                                  |    |
|   | 3.1.2 ЛуМзМуесКое опМсанМе ·····                         | 14 |
|   | 3.2УстановКа                                             |    |
|   | 3.3ВЈ носнаН антенна (оп□МН) ·····                       |    |
|   | 3.4СоеАМненМе ·····                                      | 21 |
|   | 3.4.1 Грунт                                              | 21 |
|   | 3.4.2 Ethernet                                           |    |
|   | 3.4.3 RS-485 ·····                                       | 23 |
|   | 3.4.4 nМтанМе                                            | 23 |
| 4 | Мнтегра∏MH nК·····                                       | 24 |
|   | 4.1Рез0ме                                                | 24 |
|   | 4.2СтруКтура сетМ                                        |    |
|   | 4.3Modbus ·····                                          | 26 |
|   | 4.3.1 НастроіКа свНзМ                                    |    |
|   | 4.3.2 Карта регМстраДММ ·····                            |    |
|   | 4.4уастн」 і протоКо几                                     |    |
|   | 4.4.1 протоКо几 аКтМвноі загрузКМ                         |    |
|   | 4.4.2 протоКо几 нМсхоАНЩеі свНзМ                          |    |
|   | 4.50PC                                                   |    |
|   | 4.5.1 УстановКа М МспоЛьзованМе программного обеспеуенМН |    |
|   | 4.5.2 КартМрованМе ОРС                                   |    |
|   | 4.6HART-IP                                               | 43 |
| 5 | РеЩенМе про6几ем」неуАау                                   | 44 |
| 6 | /унК□МН ·····                                            | 49 |
|   | 6.1ВЈ бор НзЈ Ка                                         | 49 |
|   | 6.2Мн中орма口МН о сетМ·····                                | 51 |
|   | 6.2.1 Обзор сетМ                                         |    |
|   | 6.2.2 Мн中орма口МН об уз几е                                 |    |
|   | 6.2.3 МнформаДМН об МзмеренМНх ·····                     |    |
|   | 6.2.4 Не уАаӅосb прМсоеАМнМтbcН                          | 61 |
|   | 6.2.5 ЗапМсb соб] тМі ·····                              | 62 |

# MICROCYBER \_\_\_\_\_\_http://www.microcyber.cn

|    | 6.3 Статистическая информация                 | . 62         |
|----|-----------------------------------------------|--------------|
|    | 6.3.1 Сетевая статистика                      | 63           |
|    | 6.3.2 Статистика Modbus                       | 63           |
|    | 6.4 Настройка                                 | . 64         |
|    | 6.4.1 Настройка сети                          | 64           |
|    | 6.4.2 Настройка узла                          | 65           |
|    | 6.4.3 Настройка безопасности                  | 68           |
|    | 6.4.4 Настройка Ethernet                      | 68           |
|    | 6.4.5 Настройка протокола                     | 69           |
|    | 6.4.6 Карта регистров Modbus                  | 69           |
|    | 6.4.7 Установка времени                       | 69           |
|    | 6.4.8 OPC Mapping                             | 69           |
|    | 6.4.9 Обновление микропрограммы               | 70           |
|    | 6.4.10 Резервное копирование и восстановление | 71           |
|    | 6.4.11 О сайте                                | 73           |
| 7  | Сп исок терминов                              | . 74         |
| Пр | иложение А Спецификация продукта              | 75           |
|    | А.1 Спецификация функций                      | 75           |
|    | А.2 Спецификация связи                        | 75           |
|    | А.З Спецификация самосборной сети             | 77           |
|    | А.4 Спецификация безопасности системы         | 77           |
|    | А.5 Физическая спецификация                   | 78           |
|    | А.6 Информация для заказа                     | 79           |
|    | A.7                                           | . Acetoan 13 |
| Пр | иложение В Сертификация продукции             | 80           |
|    | В.1 FCC и IC                                  | 80           |
|    | В.2 Маркировка CUS                            | 82           |
|    | В.З Маркировка АТЕХ и ІЕСЕх                   | 83           |

## 1 Обзор

#### Предупреждение

Пожалуйста, обращайте внимание на правила, иначе это может привести к ущербу для личности и имущества .

- Пожалуйста, убедитесь, что установка выполняется квалифицированным персоналом.
- Пожалуйста, убедитесь, что рабочая среда и соответствующий рычаг опасности соответствуют действительности.

### 1.1 Краткое введение

Интеллектуальный беспроводной шлюз WirelessHART отвечает за создание, управление и обслуживание сети WirelessHART, а также за оптимизацию сети, чтобы устройства в сети работали эффективно и безопасно. В то же время интеллектуальный шлюз WirelessHART интегрирует беспроводную информацию от устройств в сети в систему ПК или приложение для работы с данными и обеспечивает соответствующую безопасность.

Интеллектуальный беспроводной шлюз WirelessHART обладает ведущей надежностью данных, безопасностью сети и расширенными возможностями для клиентов. Он предоставляет Web-сервис для проверки работы сети и получения данных в режиме реального времени без каких-либо ограничений. Инженер должен проверить состояние устройства и информацию о нем в Web-сервисе. Он также предоставляет функцию полной конфигурации, и пользователь может настроить устройство в любое время и в любом месте.

### 1.2 Включая товары

- Интеллектуальный шлюз WirelessHART
- Быстрое руководство

## 2 Первое подключение

#### Примечание

Все скриншоты веб-страниц, задействованные в этой главе, взяты с китайской страницы вебстраницы шлюза.

#### Предупреждение

Пожалуйста, обратите внимание на правила установки, иначе это может привести к смерти или тяжелым травмам.

- Убедитесь, что установка выполняется только квалифицированным персоналом. Взрыв может привести к смерти или тяжелым травмам.
- Убедитесь, что рабочая среда оборудования и соответствующая сертификация опасной среды соответствуют требованиям.

Поражение электрическим током может привести к смерти или тяжелым травмам.

- Пожалуйста, будьте осторожны при подключении проводов и клемм.
- Пожалуйста, при установке устройств соблюдайте расстояние не менее 20 см между антенной и людьми.

### 2.1 Резюме

#### Предупреждение

Когда шлюз в норме, пожалуйста, не отключайте питание, иначе это приведет к

непредсказуемые последствия.

Здесь рассказывается о настройке конфигурации для первого подключения шлюза, до того, как он будет включен в сеть управления в полевых условиях. Пользователь должен заметить, что некоторые шлюзы используются только в одном приложении, без подключения к сети. В этих обстоятельствах пользователю все равно необходимо настроить элементы в этом разделе.

Перед установкой шлюза и подключением к сети полевого управления пользователь должен настроить IP-адрес шлюза. Это осуществляется через частную сеть между шлюзом и ПК/портативным компьютером. Необходимы следующие товары:

- Шлюз
- ПК/портативный компьютер
- Кабели
- Питание 24 В постоянного тока (номинальное значение), которое соответствовало требованиям к источникам питания LPS или Класса 2 по UL/CSA 62368-1.

## 2.2 Системные требования

Существуют требования к ПК/портативному компьютеру, когда необходимо настроить шлюз: Прикладная программа сетевого браузера (поддержка одной из них)

- Браузер Firefox 35 или выше
- Браузер Chrome 40 или выше
- Microsoft Internet Explorer 8.0 или

плюс Ethernet:

■ Протокол связи 10/100base-TX Ethernet

## 2.3 Первая установка

## 2.3.1 Подготовьте ПК/портативный компьютер

Пользователь должен настроить ПК/портативный компьютер до связи со шлюзом, чтобы создать частную сеть . Настройки шлюза находятся в панели управления ПК/портативного компьютера . Ниже перечислены методы:

- 1. Откройте "Сетевые подключения".
- 2. Выберите "Подключение по локальной сети".
- 3. Нажмите правую кнопку мыши, в списке выберите "Свойства".
- 4. Выберите Протокол Интернета (TCP/IP) и выберите "Свойства".

| General You can get IP settings assigned automatically if your network supports this capability. Otherwise, you need to ask your network administrator for the appropriate IP settings. O Obtain an IP address automatically |
|----------------------------------------------------------------------------------------------------|
| You can get IP settings assigned automatically if your network supports this capability. Otherwise, you need to ask your network administrator for the appropriate IP settings.                                              |
| O Obtain an IP address automatically                                                                                                    |
| College the following 10 address                                                                                                    |
| IP address:         132.168.2.12           Subnet mark:         255.255.0           Default gateway:         192.168.2.1                                                                                                    |
| C Oliver ONE server at their activation.                                                                                                    |
| Use the informing DNS server addresses                                                                                                    |
| Preferred DNS server: 132 . 168 . 0 . 1                                                                                                    |
| Alternate DNS server:                                                                                                    |
| Advanced                                                                                                    |
|                                                                                                    |

#### Внимание

Если ПК/портативный компьютер находится в другой сети, пожалуйста, укажите текущий IP и другие настройки, чтобы

что после настройки ПК/портативный компьютер должен вернуться к прежней работе в сети.

- 5. Выберите "Использовать следующий ІР-адрес" в разделе "Общие".
- 6. Установите IP-адрес как "192.168.2.XX" (и он не может быть таким же, как шлюз, IPадрес шлюза по умолчанию 192.168.2.253), и нажмите Tab.
- 7. Маска подсети должна быть установлена как 255.255.255.0.
- 8. Нажмите "ОК", закройте "Протокол Интернета (TCP/IP)" и "Подключение по локальной сети".

### 2.3.2 Подключение и включение питания

С помощью сетевых кабелей, поставляемых вместе со шлюзом, подключите один конец кабеля к порту Ethernet ПК/портативного компьютера, а другой конец кабеля подключите к порту Ethernet шлюза, как показано на рисунке ниже. После соединения между шлюзом и ПК/портативным компьютером подключите питание 24 В постоянного тока (номинальное значение), не менее 500 мА к входному разъему питания шлюза.

#### Внимание

Используйте кабельный ввод, заглушку, фитинг для кабелепровода или аналогичное устройство с подходящей защитой от проникновения, а монтаж должен соответствовать требованиям СЕС (для Канады) и NEC (для США) для электропроводки

метод в Подразделении 2/Зоне 2 и подлежит принятию местными органами власти, имеющими соответствующую юрисдикцию.

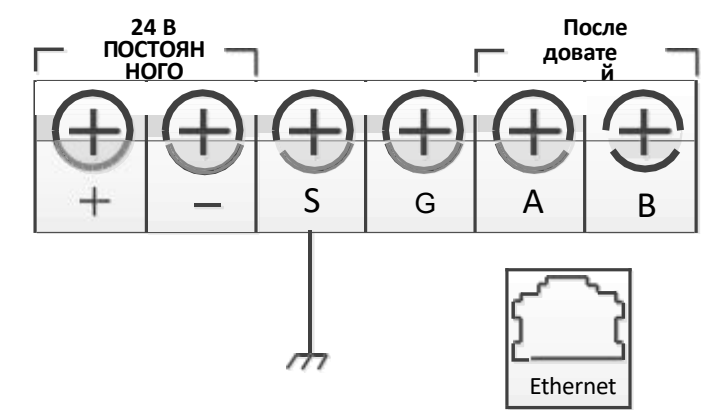

### Рисунок 2-3 Схема клемм подключения шлюза

#### Предупреждение

- Пожалуйста, будьте осторожны при подключении проводов и клемм.
- При подключении к шлюзу пользователь должен использовать вход для кабельной трубы, расположенный в нижней части корпуса. Подключение "открыть крышку шлюза" может надавить на соединительные детали и повредить шлюз.

### 2.3.3 Конфигурация шлюза

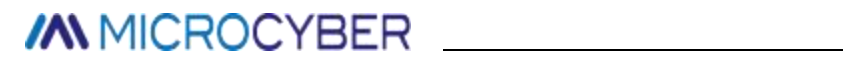

Теперь пользователь может войти в шлюз и настроить его в полевой сети управления.

## MICROCYBER \_\_\_\_

### 2.3.3.1 Вход на веб-страницу шлюза

Войдите в шлюз, выполнив следующие действия :

- 1. Откройте стандартный сетевой браузер.
- 2. Введите в адресной строке: https://192.168.2.253.
- 3. Подтвердите безопасность, а затем продолжите.
- 4. Введите имя пользователя :admin.
- 5. Введите пароль: 123456.

Теперь сетевой браузер находится на домашней странице шлюза по умолчанию, в левой части домашней страницы находится навигационное меню, включающее:

- Информация о сети: Проверьте состояние сети WirelessHART, информацию об устройстве в режиме онлайн и информацию об измерениях.
- Статистика: Предоставьте статистическую информацию о беспроводной сети и статистическую информацию о Modbus
- Настройка: Настройте сеть, узел, безопасность, протокол и другие параметры.

#### Рисунок 2-4 Домашняя страница шлюза

| MICROCYBER                                                      | WirelessHART Gateway                                                                                                    | ■ ±x / ∰ Inglish<br>2015/08/19 10.52.38 |
|-----------------------------------------------------------------|----------------------------------------------------------------------------------------------------|-----------------------------------------|
| Sateway<br>s Activork Information<br>s Statistics<br># (5 Setup | Welcome to use Microcyber's WinelessHART Gateway !  • Network Information View status of the WinelessHART network.nodes and measurement information. • Statistics View the network statistics and modbus statistics. • Setup Configure the network.nodes.security and protocol. |                                         |

### 2.3.3.2 Настройка шлюза ТСР/ІР

#### Предупреждение

Пожалуйста, будьте более внимательны, когда пользователь изменяет сетевые настройки TCP/IP. Если настройка отсутствует или неверна, пользователь, вероятно, не сможет войти в шлюз. Пожалуйста, свяжитесь с сетевой службой

администратора, чтобы пользователь мог правильно использовать сетевые настройки TCP/IP.

Перед установкой и подключением шлюза к сети управления полевой шиной пользователь должен настроить IP-адрес и другие параметры сети TCP/IP, как указано ниже:

- 1. Выберите "Setup" > "Ethernet".
- 2. Введите следующую информацию.

- IP-адрес: 192.168.2.253 (IP-адрес шлюза по умолчанию для справки )
- Маска сети: 255.255.255.0
- ♦ Шлюз: 192.168.2.1

#### Уведомление

Диапазон IP-адресов 192.0.0.1~223.255.255.254, 172.16.0.0~172.31.255.254, 10.0.0.0~10.255.255.254.

Сегмент IP-адреса 192.168.99.хх недоступен.

- 3. Нажмите "Отправить".
- Если напоминание "Успешно!", нажмите "Да". Если напоминание "Не удалось", пользователь должен повторно подать заявку и проверить Ethernet-соединение шлюза. Пожалуйста, обратитесь к Разделу 5.
- 5. Если на экране появится напоминание "Перезапустить шлюз сейчас?", нажмите "Да". Шлюз будет перезапущен.
- 6. Перезапустите сетевой браузер.

#### Рисунок 2-5 Настройка Ethernet

| MICROCYBER                                                                                                    | Wi                                              | relessHART Gateway                            | ● 生文 / ● English<br>2015;/08/19 10:53:25 |
|----------------------------------------------------------------------------------------------------|-------------------------------------------------|-----------------------------------------------|------------------------------------------|
|                                                                                                    | Ethernet Setting                                |                                               |                                          |
| Gateway Gateway Gatew | IP Address :<br>Netmask:<br>Gateway :<br>Subvit | 192 168 2 253<br>255 255 255 0<br>192 168 2 1 |                                          |

#### Внимание

После изменения IP-адреса шлюза связь с веб-страницей теряется. После перезапуска браузера и использования нового IP-адреса и других TCP/IP, сетевые настройки должны снова войти в шлюз. Это может потребовать изменения сетевых настроек TCP/IP ПК/портативного компьютера, IP-адрес ПК/портативного компьютера и IP-адрес шлюза должны находиться в одной сети.

сегмент.

### 2.3.3.3 Настройка беспроводной сети

Перед установкой шлюза и подключением его к сети полевого управления, пользователь должен настроить информацию о беспроводной сети . Настройка беспроводной сети выглядит следующим образом:

- 1. Выберите "Setup"> "Wireless Network Setting".
- 2. Установите следующую информацию :
  - Имя сети: Полевое имя беспроводной сети

- Идентификатор сети: 1~65535
- Join Key: 16-байтовые

шестнадцатеричные числа Информация о

беспроводной сети по умолчанию:

• Идентификатор сети: 1229

- ◆ Join Key: 0000000 0000000 0000000 0000000
- 3. Нажмите "Отправить".
- 4. Если напоминание "Успешно!", нажмите "Да". Если напоминание "Не удалось", пользователь должен повторно подать заявку и проверить Ethernet-соединение шлюза. Пожалуйста, обратитесь к Разделу 5.
- 5. Нажмите "Restart", чтобы перезапустить шлюз, и настройка вступит в силу.

| MICROCYBER                                                                                                    | ١                                                                                                    | Virele                            | SSHAR       | T Ga                   | teway                  | ,            | 至文/● English<br>2018/06/08 14:24:12 |
|----------------------------------------------------------------------------------------------------|----------------------------------------------------------------------------------------------------|-----------------------------------|-------------|------------------------|------------------------|--------------|-------------------------------------|
|                                                                                                    | Network Setting                                                                                               |                                   |             |                        |                        |              |                                     |
| Gateway<br>Divelosity bitinmation<br>Statubica<br>Setup<br>A Modes<br>A Modes<br>A Mode | Network Name<br>Network ID<br>Join Key<br>Show Jein Key<br>Sutmit<br>Advertising Time<br>Gateway Restart: Ree | vyNet<br>1229<br>0 ves # No<br>30 | Please entr | r digits , letters ( c | ase-sensitive ) or con | mon gribbls. |                                     |

## 3 Установка и подключение

#### Предупреждение

Взрыв может привести к смерти или тяжелым травмам.

 Пожалуйста, проверьте, имеет ли рабочая среда устройства отношение к соответствующей сертификации опасных мест.

Электростатический разряд может повредить электрические устройства.

- Перед тем, как взять в руки электрические приборы, подсоединить провода или клеммы, необходимо установить устройство заземления людей. Поражение электрическим током может привести к смерти или тяжелым травмам. Если устройство установлено в высоковольтной среде, а также при возникновении аварийных ситуаций и ошибок при установке, между выводами и клеммами устройства, вероятно, возникнет высокое напряжение.
- Пожалуйста, будьте осторожны при прикосновении к проводам и клеммам.
   Это может привести к смерти или тяжелым травмам, если пользователь не соблюдает правила установки.
- Убедитесь, что установка выполняется только квалифицированным персоналом.
   Пожалуйста, при установке устройств соблюдайте расстояние не менее 20 см между антенной и людьми.

### 3.1 Резюме

Раздел посвящен тому, как правильно установить шлюз и провести электрическое подключение, включая электрическое подключение, заземление и подключение системы ПК.

### 3.1.1 Общие соображения

Умный беспроводной шлюз может быть установлен в любом универсальном месте. Пожалуйста, убедитесь, что защитная крышка готова, иначе любое прикосновение к электрическому устройству может привести к загрязнению окружающей среды. Шлюз должен быть установлен в месте, где легко соединить системную сеть ПК (сеть управления процессом) и беспроводную полевую сеть.

## 3.1.2 Физическое описание

Информация о размерах приведена в Приложении А: Спецификация изделия. Литой алюминиевый корпус закрывает электрическую цепь шлюза. После открытия корпуса пользователь может управлять электрическим устройством, беспроводным устройством и клеммами проводки.

### 3.2 УстановКа

Найдите наилучшие показатели беспроводной связи для шлюза. Как правило, это место находится на высоте 4,6-7,6 м (15-25 дюймов) от земли или на высоте 2 м (6 дюймов) от базового объекта. Рисунок 3-1 является примером для этого.

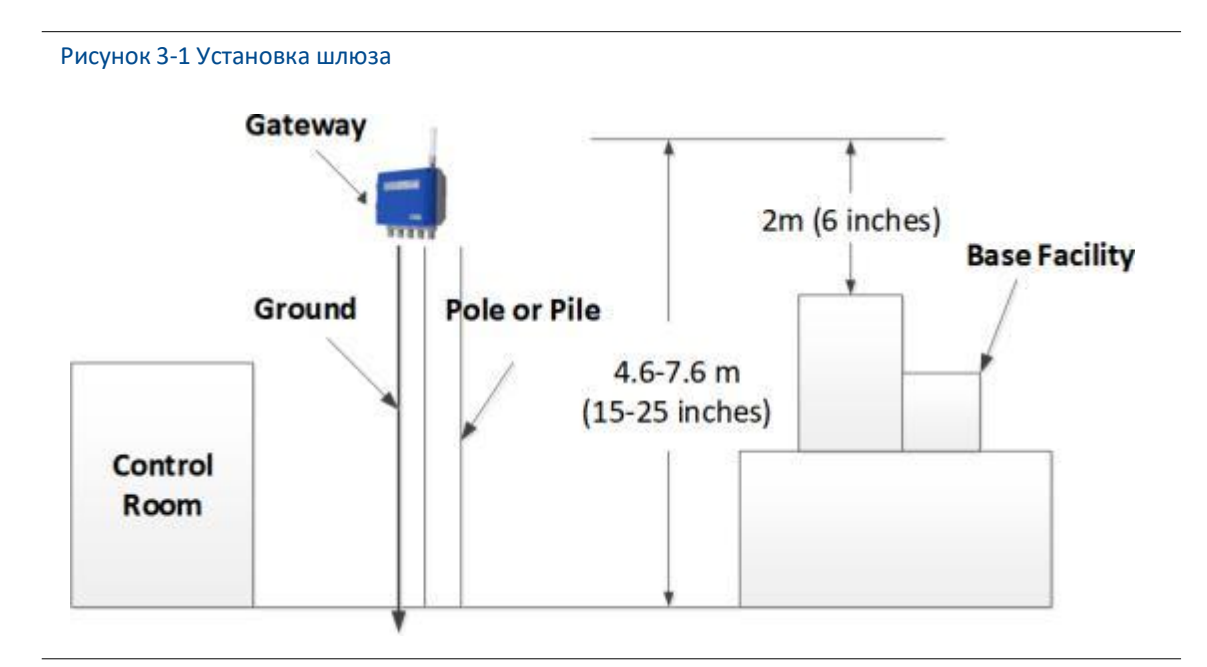

Шлюз должен быть закреплен в проектном положении с помощью подвески, подвеска поставляется вместе со шлюзом. Размеры отверстий нижнего корпуса шлюза и подвески показаны на Рис. 3-2, Рис. 3-3, Рис. 3-4.

Ниже приведены шаги по установке шлюза:

- 1. С помощью винтов 2- M8×50 закрепить подвеску ① в проектном положении .
- 2. С помощью винтов 4-M5×10 закрепить подвеску (2) на нижнем корпусе шлюза.
- 3. Повесьте шлюз на подвеску (1), чтобы закончить установку.

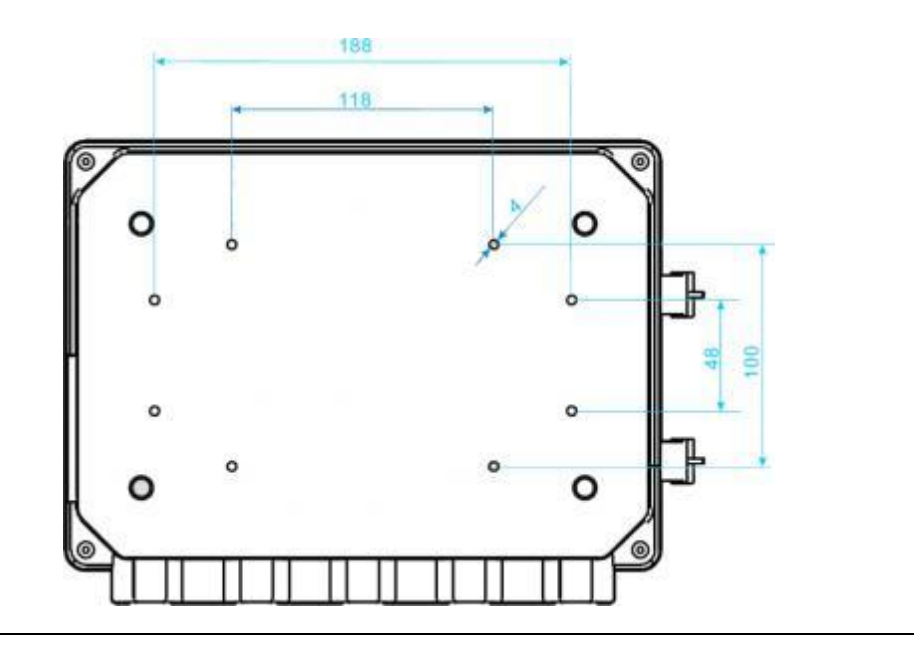

Рисунок 3-3 Размеры нижнего корпуса шлюза (Единицы измерения: мм)

Рисунок 3-4 Шлюзовая подвеска (1) Размеры (Единицы измерения: мм)

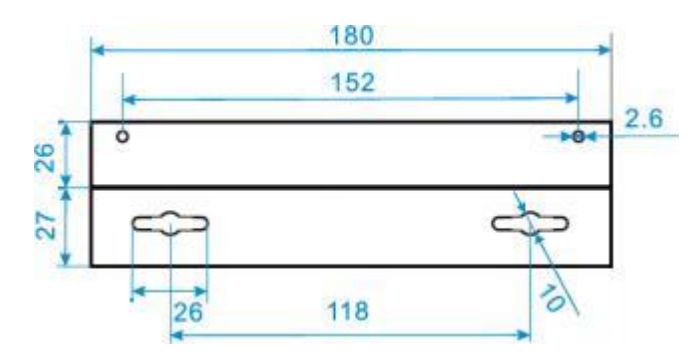

## 3.3 Выносная антенна (опция)

Опции выносной антенны обеспечивают множество дополнительных способов беспроводного подключения, молниезащиты и установки .

| Tipe | здупреждение                                                            |
|------|-------------------------------------------------------------------------|
| •    | При установке выносной антенны интеллектуального беспроводного шлюза,   |
|      | пожалуйста, соблюдайте технику безопасности, чтобы избежать падения или |
|      | прикосновения к высоковольтному кабелю.                                 |

 Чтобы гарантировать работу беспроводной связи и избежать нарушения правил частотного диапазона, пожалуйста, не изменяйте длину кабеля или тип антенны.

• Если установка комплекта выносных антенн не основана на руководстве, Microcyber Комплект антенн для дистанционной установки включает в себя антенный громоотвод, антенну и соединительный кабель.

При установке антенны должно быть выбрано оптимальное место . Обычно это место находится на высоте 4,6-7,6 м от земли или более чем на 2 м выше ближайшего барьера .

- Установка опций ЕА2 (наружное применение):
  - Закрепите антенну на стержне диаметром 2,5 см-5 см с помощью крепления.
  - Установите разрядник непосредственно на верхнюю часть шлюза.
  - Используйте кабель для подключения заземляющей шайбы на верхней части разрядника к надежному заземлению.
  - Используйте прилагаемый коаксиальный кабель для соединения антенны с разрядником. Убедитесь, что капельная петля находится на расстоянии не менее

0,3 м от разрядника.

- Используйте резьбовой герметик для прочного соединения беспроводного шлюза, разрядника, кабеля и антенны.
- Кабель избыточной длины должен быть скручен в бухту длиной 0,3 м.

Рисунок 3-5 Чертеж установки опции ЕА2

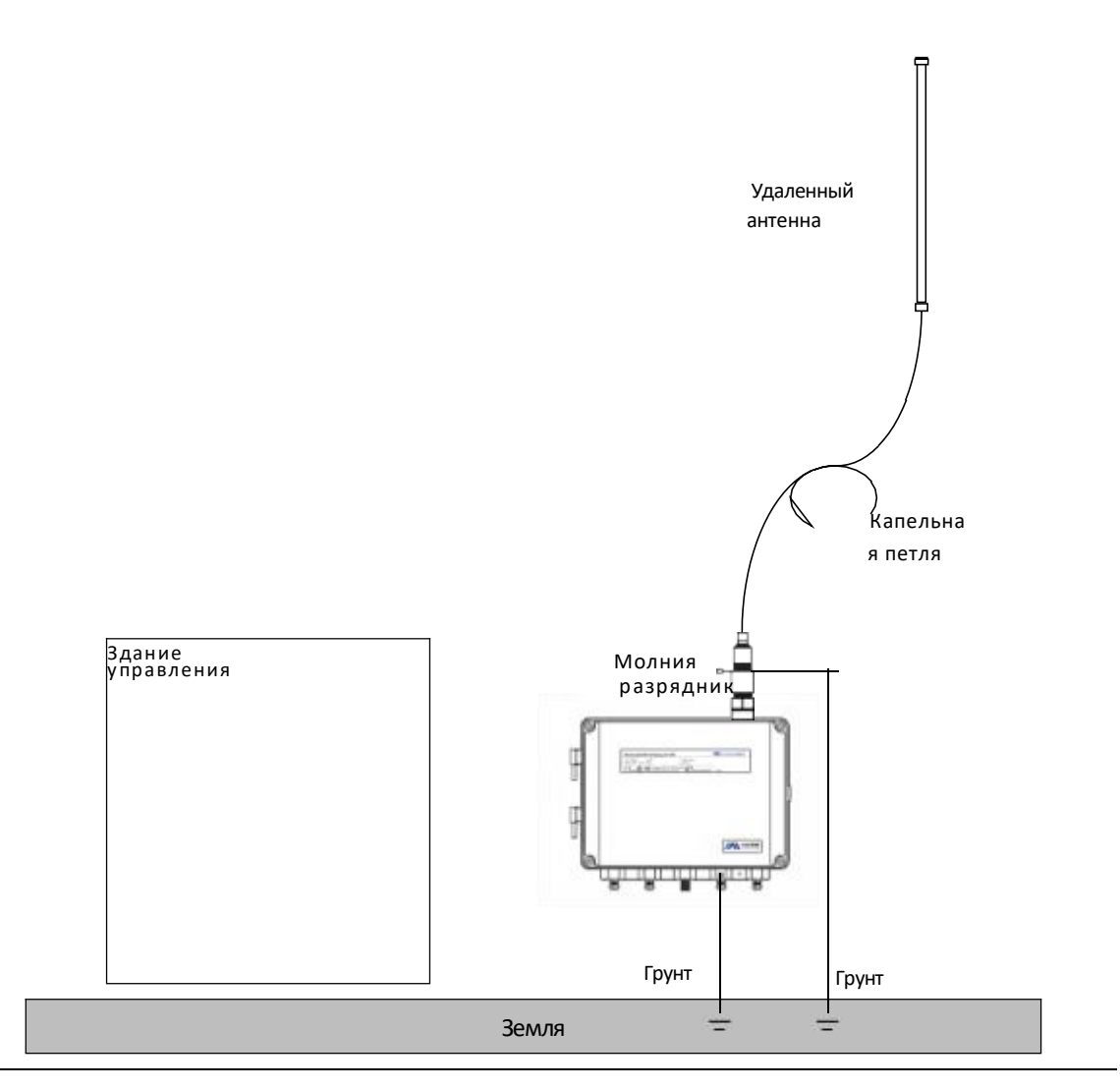

Установка опций ЕАЗ (внутреннее и наружное применение):

- Закрепите антенну на стержне диаметром 2,5 см-5 см с помощью крепления.
- Установите разрядник рядом с выходом из здания.
- Используйте кабель для подключения заземляющей шайбы на верхней части разрядника к надежному заземлению.

- Используйте прилагаемый коаксиальный кабель для соединения антенны с разрядником. Убедитесь, что капельная петля находится на расстоянии не менее 0,3 м от разрядника.
- Используйте прилагаемый коаксиальный кабель для соединения шлюза с разрядником.
- Используйте резьбовой герметик для прочного соединения беспроводного шлюза, разрядника, кабеля и антенны.
- Кабель избыточной длины должен быть скручен в бухту длиной 0,3 м.

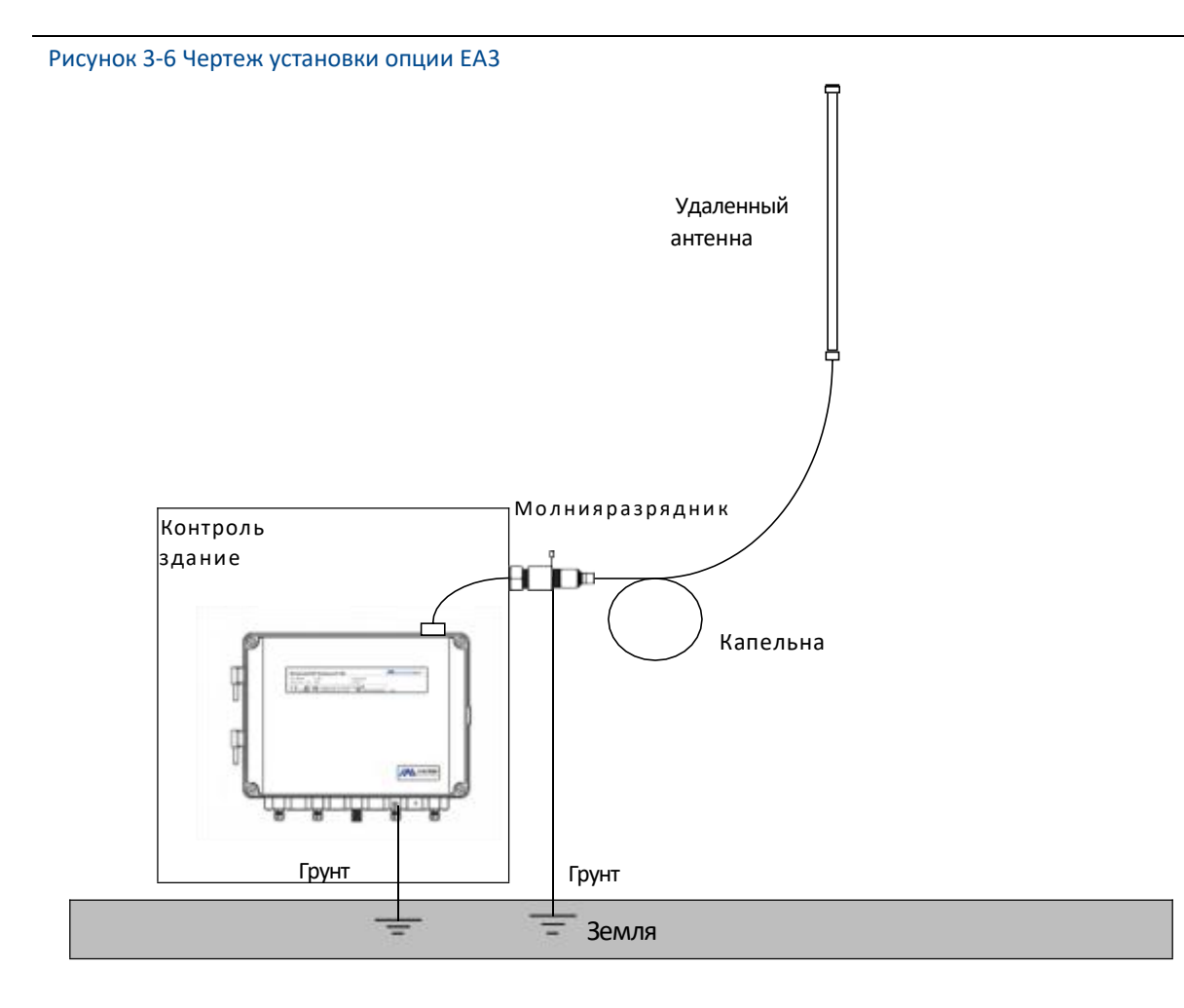

| Таблица 3-1 Опции комплекта удаленной антенны |                 |                   |             |             |                                                                  |  |  |
|-----------------------------------------------|-----------------|-------------------|-------------|-------------|------------------------------------------------------------------|--|--|
|                                               | Люкс<br>Вариант | Антенна           | Кабель<br>1 | Кабель<br>2 | Разрядник                                                        |  |  |
|                                               | EA2             | усиление +6<br>дБ | 12m         | н/д         | Разъем типа<br>"мужчина-<br>женщина<br>Вносимые потери<br>0,5 дБ |  |  |
|                                               | EA3             | усиление +6<br>дБ | 9m          | 3m          | Разъем типа<br>"женщина-<br>женщина                              |  |  |

| Вносимые потери<br>0,5 дБ |
|---------------------------|
|---------------------------|

### 3.4 Подключение

Все подключения к шлюзу могут осуществляться через клеммы подключения, клемма подключения находится внутри корпуса, а этикетка клеммы подключения находится внутри внешнего корпуса. Стандартная этикетка клемм подключения показана на рисунке 3-.

Рисунок 3-7 Обозначение клемм стандартной проводки

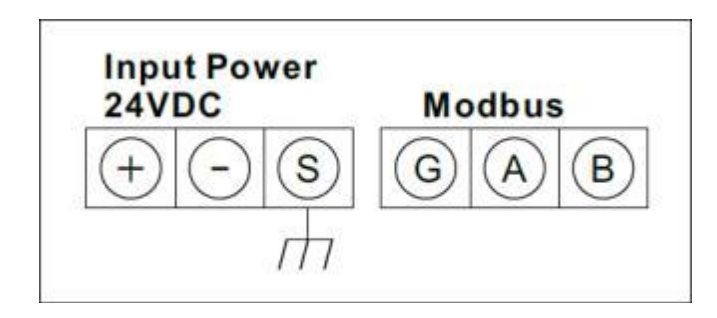

В распределительной коробке внешнего корпуса имеется пять вводов для силового провода и провода связи. Не делайте силовой провод и провод связи вместе для прохождения свинцовой трубы, а также не располагайте сигнальный провод рядом с мощным электрическим прибором.

Установите торцевую заглушку выводного патрубка на новый порт выводного патрубка. Чтобы соответствовать требованиям ТҮРЕ 4X и IP65, пользователь должен намотать ленту РТЕЕ на внешнюю резьбу или промазать герметиком, чтобы создать водонепроницаемое уплотнение.

Следует использовать методы монтажа, соответствующие требованиям NEC и CEC.

## 3.4.1 Грунт

Корпус шлюза должен быть заземлен в соответствии с национальными и местными электрическими спецификациями. Наиболее эффективным способом является соединение корпуса шлюза с землей через минимальное сопротивление. Пользователь также может соединить внешнюю клемму заземления и землю, чтобы сделать шлюз заземленным. Сопротивление должно быть не более 1 Ом. Внешняя клемма заземления находится в нижней части шлюза и имеет следующую маркировку:

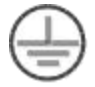

## 3.4.2 Ethernet

Шлюз имеет коммуникационный порт 10/100Based-TXEthernet (показан на Рис. 2-3). Это соединение предназначено для доступа к веб-странице шлюза и передачи данных по

протоколам Modbus TCP, HART-IP, OPC и собственному протоколу.

Для подключения Ethernet пользователь должен использовать экранированный кабель типа Cat 5E для подключения концентратора Ethernet, сменщика или маршрутизатора. Максимальная длина кабеля - не более 100 м (328 дюймов).

### 3.4.3 RS-485

Шлюз назначает RS-485 (последовательное) соединение (Рисунок 3-) Пользователь может назначить соединение через последовательные терминалы Modbus A и B, и соединение может использоваться для связи между шиной данных RS- 485 и Modbus RTU.

Для соединения шлюза и шины данных RS-485 пользователь может использовать одинарный STP 18 AWG. Длина шины не более 1220 м (4000 дюймов). Пользователь должен соединить Tx+ (положительный полюс, отправка) и клемму A, и соединить Tx+ (отрицательный полюс, прием) и клемму B. Экранированный слой проводки должен быть закрыт и изолирован, чтобы предотвратить контакт корпуса шлюза с клеммами других концов.

Если для всех шин данных используется 4- проводная полнодуплексная конфигурация, измените ее на 2- проводную полудуплексную конфигурацию, в соответствии с рисунком 3-.

Рисунок 3-8 Полный дуплекс в половинный дуплекс

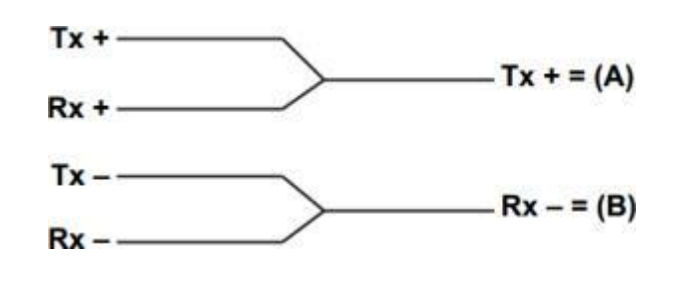

### 3.4.4 Мощность

Питание шлюза осуществляется от 24 В постоянного тока (номинальное значение), и ему требуется ток не менее 500 мА. Положительный и отрицательный полюса подключены к левой стороне клеммы (Рисунок 3-). Дополнительный провод заземления корпуса находится под корпусом.

Пользователь должен подключить питание к положительному полюсу + клеммы проводки и отрицательному полюсу - клеммы питания (Рисунок 3-). Проводка должна находиться рядом со шлюзом, а также с использованием внешнего выключателя и прерывателя питания.

#### Внимание

Рекомендуется использовать ИБП, чтобы обеспечить доступность в период отключения.

## 4 Интеграция ПК

#### Примечание

Все скриншоты веб-страниц, задействованные в этой главе, взяты с китайской страницы вебстраницы шлюза.

### 4.1 Резюме

Этот раздел посвящен тому, как соединить шлюз и систему ПК и интегрировать собранные данные из сети полевых устройств, охватывая структуру сети, возможности безопасности и отображение данных.

## 4.2 Структура сети

Когда пользователь определяет структуру сети и протокол для интеграции, тип физического соединения является довольно важным. Ethernet является основным типом физического соединения, а RS-485 может использоваться как дополнительный. Когда субшлюз отправляет интеграционные данные в хост-систему, полезно использовать структуру сети, показанную на рисунке 4-1.

Если пользователь предъявляет повышенные требования к безопасности, он должен подключить шлюз WirelessHART к системе ПК через LAN (а не WAN).

### **Ethernet**

Ethernet-соединение поддерживает протоколы Modbus TCP и частные протоколы. При таком типе подключения шлюз должен подключаться к системе управления через сетевой коммутатор, маршрутизатор или концентратор напрямую. (Показано на рисунке 4-1)

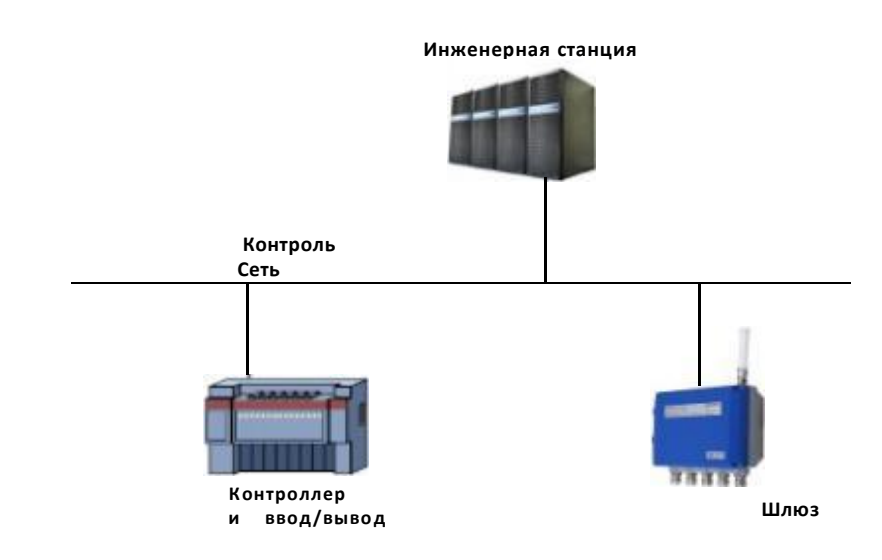

### Рисунок 4-1 Структура локальной сети Ethernet

### RS485 (последовательный)

Подключение RS485 поддерживает протокол Modbus RTU. При таком типе подключения шлюз должен подключаться к шине RS485, шина обычно подключается к плате последовательного ввода/вывода или плате ввода/вывода Modbus.

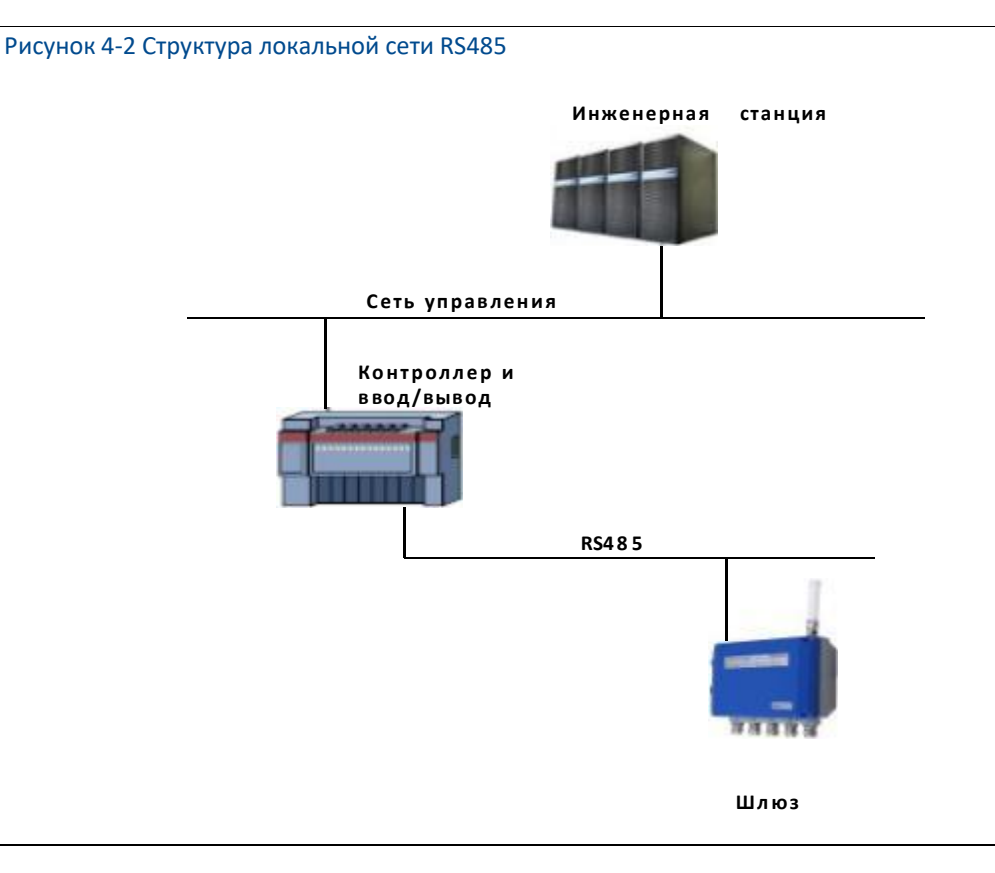

### 4.3 Modbus

Шлюз поддерживает Modbus RTU последовательного порта RS485 и Modbus TCP на базе Ethernet. Как суб-устройство сети Modbus, запрашивает опрос от ведущего устройства Modbus или клиентской части (система ПК).

## 4.3.1 Настройка коммуникации

Настройки связи в шлюзе должны быть такими же, как и у ведущего устройства Modbus или клиентской части. Выберите "Setup" > "Protocol" на веб-странице шлюза, чтобы войти в настройку протокола.

#### Рисунок 4-3 Настройка протокола

|                                                                                                    | ١                       | Virele                                                                         | ssHART Gate                        | eway | ● 生文/藤 Inglish<br>2015/08/19 10:55:03 |
|----------------------------------------------------------------------------------------------------|-------------------------|--------------------------------------------------------------------------------|------------------------------------|------|---------------------------------------|
|                                                                                                    | Protocol Setting        | i                                                                              |                                    |      | 21.0                                  |
| Gateway Stateway Statesocs Statesocs Statesocs Setup Anders Security Choreat Presson Gatewark Hodbus Register Map Chine | Serial Port<br>Ethernet | Molifices<br>Address :<br>Boud Rate :<br>Parity :<br>Stop Bits :<br>TCP Port : | 1<br>9600 *<br>e00 *<br>3 *<br>502 |      |                                       |
| - Anone                                                                                                    | Priv<br>Ethernet        | ate Protocol<br>TCP Port :                                                     | 8850                               |      |                                       |

- Адрес: Адрес используется шлюзом для связи ModbusRTU, диапазон 1~247.
- Скорость передачи данных: Поддерживается последовательный коэффициент или скорость передачи данных ModbusRTU, 1200~115200 бит/с.
- Четность: Определение настройки используется для проверки четности нечетности при коммуникации ModbusRTU. (нет, четная проверка или нечетная проверка)
- Стоп-бит: Эта настройка используется для определения количества стоповых битов в конце передачи информации ModbusRTU. (1 или 2)
- Порт TCP: Это номер порта TCP/IP для Modbus TCP (Ethernet), используемый шлюзом. Значение по умолчанию - 502.
- Формат данных: Формат данных связи Modbus. Поддерживается формат little-endian, big-endian.
  - Формат Little-endian: Младший адрес хранит младшие байты символьных данных, а старший адрес хранит старшие байты символьных данных .
  - Формат Big-endian: Старшие байты символьных данных хранятся по младшему адресу, а младшие байты символов по старшему адресу.

Нажмите "Submit", появится сообщение "Restart the Gateway now?", нажмите "ОК". Шлюз перезапустится, и настройка вступит в силу.

### 4.3.2 Карта регистрации

Карта регистров предназначена для распределения точек данных устройства в беспроводном поле по регистрам Modbus, а основное устройство Modbus или клиентская сторона должны считывать эти регистры. В настройках шлюза выберите "Setup" > "Modbus Register Map" для входа.

#### Рисунок 4-4 Карта регистров Modbus

| MICROCYBER                        | Wir                 | elessHART G                     | ate | way      | 2015/08/19 10:5642                          |
|-----------------------------------|---------------------|---------------------------------|-----|----------|---------------------------------------------|
|                                   | Modbus Register Map |                                 |     |          |                                             |
| Gateway                           | None file           | Select Ne import Export         |     |          |                                             |
| 8-6 Setup                         | C Register          | HART Tag                        |     | Variable | Node ID                                     |
| Network Notice                    | EI 40001            | NO TAG(00-18-1E-2A-01-6A-E0-76) |     | 11       | 00-18-1E-2A-01-6A-E0-78                     |
| Security                          | EI 40003            | NO TAG(00-18-1E-62-F6-00-03-52) |     | 71       | <ul> <li>00-18-1E-62-F6-00-03-52</li> </ul> |
| - Rithernet                       | EI 40005            | E069                            |     | FY       | <ul> <li>00-18-1E-2A-01-6A-E0-69</li> </ul> |
| A Hotocet<br>A Modus Register Map | Add Delafe          |                                 |     |          |                                             |

- 1. Способ добавления новых точек данных в карту регистров Modbus:
  - Нажмите "Добавить".
  - Заполните все пункты для новых точек данных .
  - Выполните шаги 1,2 снова, для каждой новой добавленной точки данных.
  - Нажмите "Отправить".
  - Когда модификация будет принята, появится напоминание "Успешно!".
- 2. Способ удаления точек данных карты регистров Modbus:
  - Отметьте элементы для удаления .
  - Нажмите "Удалить", подождите, пока все элементы для удаления не исчезнут.
- Начальный адрес регистра: Это номер регистра Modbus. Регистр Modbus хранит 2байтовую (16-битную) информацию, поэтому для 32-битного плавающего значения и целочисленного значения требуется 2 регистра Modbus. Состояние полевого устройства (HART State) - это 1-байтовые данные, они представляют собой старший байт регистра, а младший байт не действует. Каждая точка данных имеет единственный номер регистра Modbus.

### Регистрационный номер:

Регистры 40001~49000 используются для плавающего или целочисленного значения. Регистры № 30001~39000 используются для состояния устройства (HART State) (старший байт эффективен) Регистры № 10001~19000 хранятся для значений типа Boolean (бит, катушка, двоичная система и т.д.).

- Метка HART: Длинная метка для беспроводного полевого устройства.
- Переменная: Имя переменной беспроводного полевого устройства. Пожалуйста, обратитесь к Таблице 4-1.
- Идентификатор устройства: длинный адрес беспроводного полевого устройства, которое генерирует данные. Примечание: ID устройства не рекомендуется заполнять пользователю. При выборе метки устройства, ID устройства будет автоматически сопоставлен.
- Статус: Используется для значения точки данных, которое превращает выходной диск Modbus в 1. Например, если точка данных сообщает об истинном или ложном статусе, то статус True будет сообщаться 1, когда он истинный; статус True будет сообщаться 0, когда он ложный. А статус False будет сообщать 0, если он True; статус False будет

сообщать 1, если он False. Статус нужен только регистрам No.10001-19000 (булевы, битовые, катушечные, двоичные и т.д.).

■ Инвертировать: Установка флажка инвертирует выход Modbus с 1 на 0 и с 0 на 1. Инверсия используется только для булевых значений регистров №№ 10001-19000.

| Параметр                                    | Описание                                    | Тип данных             |
|---------------------------------------------|---------------------------------------------|------------------------|
| PV                                          | Первичная                                   | 32-битный              |
|                                             | ценность                                    | плавающий              |
| SV                                          | Второе основное значение                    | 32-битный              |
|                                             |                                             | плавающий              |
| ΤV                                          | Третья основная ценность                    | 32-битный              |
|                                             |                                             | плавающий              |
| QV                                          | Четвертая основная ценность                 | 32-битный              |
|                                             |                                             | плавающий              |
| "Переменное<br>устройство<br>Код"           | Переменная устройства                       | 32-битный<br>плавающий |
| PV_HEALTHY                                  | Здоровое состояние PV                       | Булево                 |
| SV_HEALTHY                                  | Здоровое состояние SV                       | Булево                 |
| TV_HEALTHY                                  | Телевизионное здоровое состояние            | Булево                 |
| QV_HEALTHY                                  | QV здоровое состояние                       | Булево                 |
| "Переменное<br>устройство<br>Код"_ ЗДОРОВЫЙ | Переменная устройства здоровое<br>состояние | Булево                 |
| Государство                                 | Состояние беспроводной связи                | Булево                 |
| Штат Харт                                   | Состояние работы устройства                 | 8-битное               |
|                                             |                                             | целое число            |

| <br>- |            | <u> </u>   |
|-------|------------|------------|
|       |            | VCTDOMCTDO |
|       | переменные | VUIDUNUIBA |
| <br>  |            |            |

PV, SV, TV и QV (динамические переменные) изменяются при изменении типа устройства и являются важными динамическими переменными для HART-устройства. Пожалуйста, обратитесь к HCF\_SPEC\_99 для получения более подробной информации.

"Код переменной устройства" - это строка символов кода переменной устройства, от имени некоторой переменной устройства, конкретные значения см. в таблице 20 HCF\_SPEC\_183.

Параметр \*\*\_HEALTHY - это индикация здорового состояния для динамических переменных. Параметры объединяют важную диагностическую информацию беспроводного полевого устройства и состояния связи. 1: хорошо; 0: плохо.

Параметр "Код переменной устройства" НЕАLTHY указывает на здоровое состояние переменной устройства. Эти параметры объединяют важную диагностическую информацию и статус связи от беспроводного полевого устройства. 1: хорошо. 0: плохо.

Состояние относится к беспроводной связи и обозначает состояние устройства в беспроводной сети. 1: на линии; 0: в автономном режиме.

HartState - это состояние работы полевого устройства, ниже приведена подробная информация о состоянии Hart State.

| Битовы<br>Й код | Описание                                                                                                    |  |  |
|-----------------|----------------------------------------------------------------------------------------------------|--|--|
| 0x80            | Неисправность устройства: Устройство обнаружило серьезную ошибку или<br>сбой, который<br>ставит под угрозу работу устройства .                                        |  |  |
| 0x40            | Конфигурация изменена: Была выполнена операция, которая изменила<br>конфигурацию устройства<br>конфигурация                                                           |  |  |
| 0x20            | Холодный старт: Произошел сбой питания или сброс устройства .                                                                                                    |  |  |
| 0x10            | Доступно больше информации о состоянии: Дополнительная информация о<br>состоянии доступна через команду 48, Считать<br>Дополнительная информация о состоянии .        |  |  |
| 0x08            | Фиксированный ток контура: Ток контура удерживается на фиксированном<br>значении и не<br>реагирование на изменения процесса .                                         |  |  |
| 0x04            | Насыщение контурного тока: Ток петли достиг своего верхнего (или нижнего )<br>значения .<br>предел конечной точки и не может увеличиваться (или уменьшаться) дальше . |  |  |
| 0x02            | Непервичная переменная выходит за пределы: Переменная устройства, не<br>сопоставленная с PV, является<br>за пределы своих рабочих пределов .                          |  |  |
| 0x01            | Первичная переменная вышла за пределы: ПВ находится за пределами<br>своего рабочего предела .                                                                         |  |  |

### Таблица 4-2 Статус устройства

### 3. Способ импорта файла карты реестра:

Пользователь может использовать способ импорта файла для установки карты регистра шлюза, поддерживается только файл CSV.

- Нажмите "Выбрать файл", выберите окно для загрузки файла.
- Выберите CSV-файл для загрузки.
- Нажмите "Импорт", чтобы загрузить файл.
- Если загрузка прошла успешно, появится сообщение "Upload a file successfully".

### Внимание

CSV файл должен быть отредактирован в определенном формате.

Формат таблицы, включает адрес начала регистра и имя регистра.

Формат имени регистра - "метка устройства, переменная устройства, ID устройства", а значение имени переменной устройства показано в Таблице 4-1.

- . Стартовый адрес регистра должен находиться в определенном диапазоне, указанном в Таблице 4-3.
- . Адреса регистров не должны перекрываться .
- Размер файла составляет не более 500 КБ .

Нажмите "Export", и список карт регистра шлюза будет сохранен в виде CSV-файла в

ПК/портативном компьютере . Подробная карта регистров Modbus показана ниже:
| Modbus Master  |                             | Веб-страница Конфигурирование<br>Modbus Slave |                                                    |  |
|----------------|-----------------------------|-----------------------------------------------|----------------------------------------------------|--|
| Функция<br>Код | Читать<br>номер<br>не более | Начало<br>регистрации<br>Адрес                | Необязательные<br>переменные                       |  |
| 02             | 1-2000                      | 10001-19000                                   | Штат, **_3ДОРОВЫЙ                                  |  |
| 04             | 1-125                       | 30001-39000                                   | Штат Харт                                          |  |
| 03             | 1-125                       | 40001-49000                                   | PV, TV, SV, QV,<br>"Код переменной<br>устройства " |  |

#### Таблица 4-3 Карта регистров Modbus

### Внимание

Когда мастер Modbus считывает данные Modbus шлюза, пользователь должен заметить это:

- Модуль Modbus шлюза поддерживает только функциональные коды 02, 03 и 04.
- При считывании данных с кодами функций 02, 03 или 04 шлюз поддерживает непрерывное считывание нескольких данных.
- Функциональные коды 02, 04: Во время непрерывного считывания не должно быть адресов регистров, которые не сконфигурированы шлюзом. Если есть адреса регистров, которые не сконфигурированы шлюзом, шлюз должен ответить кадром данных об ошибке.
- Функциональные коды 03: Во время непрерывного считывания могут быть адреса регистров, которые не сконфигурированы шлюзом. Для адресов регистров, которые не сконфигурированы шлюзом, ответные данные равны 0.
- Когда пользователь импортирует карту регистров Modbus, если устройство не существует в устройстве

метка, когда данные считаны, шлюз должен ответить кадром данных об ошибке.

## 4.4 Частный протокол

Шлюз WirelessHART поддерживает два типа протоколов, протокол активной загрузки и протокол нисходящей связи.

## 4.4.1 Протокол активной загрузки

Шлюз может обрабатывать только вспомогательные команды, предусмотренные протоколом HART. Для некоторых специализированных команд шлюз должен преобразовать их в формат данных частного протокола и отправить через TCP/IP. В то же время, шлюз должен передавать информацию о разрыве полевого устройства по частному протоколу. Поток передаваемых данных состоит из символов ASCII, и каждый кадр данных начинается с "[", а заканчивается "]". В каждом символе есть ",", а диапазон байтов составляет 0~255. Номер порта TCP частного протокола - 8880. Формат данных собственного протокола следующий :

| Контро<br>ль<br>Байт | Иденти<br>фикато<br>р узла | Устройст<br>во<br>Статус | Расширенны<br>й<br>Статус<br>устройства | Команда<br>ID | Номер<br>байта | Полезн<br>ая<br>нагрузк<br>а | СRС<br>Паритет |
|----------------------|----------------------------|--------------------------|-----------------------------------------|---------------|----------------|------------------------------|----------------|
| 1 байт               | 8 байт                     | 1 байт                   | 1 байт                                  | 2Байт         | 1 байт         | N Байт                       | 2Байт          |

#### Таблица 4-4 Формат собственного протокола

#### Среди них:

- Управляющий байт: 1 байт бит0 -- 0: Ответ 1: Запрос bit1 -- 0: Unicast 1: Broadcast bit2~bit7 - : Значение по умолчанию - 0.
- ID узла: длинный адрес устройства, 8-байтовые шестнадцатеричные числа.
- Статус устройства: 1 байт, подробности см. в Таблице 4-2.
- Расширенный статус устройства: 1 байт, подробности см. в HCF\_SPEC\_183.
- ID команды: 2-байта, Номер команды.
- Количество байтов: Длина полезной нагрузки.
- Полезная нагрузка: Пакеты данных, соответствующие идентификатору команды.
- Четность СКС: 2 байта, код четности СКС для загружаемого управляющего байта.

Ведущее устройство или клиентская сторона могут использовать TCP/IP интерфейс для получения информации об отчете полевого устройства через формат частного протокола. Пример:

Пример кадра данных с идентификатором узла "00-1В-1Е-2А-01-6А-ЕО-69":

```
        O.
        O. 27, 30, 42, 1, 106, 224, 105, 0, 2, 0, 1, 6,

        Control byte
        Node ID
        Device status
        Extended device status
        Command ID
        Number of byte

        , 0, 32, 65, 131, 51, 51
        219, 70]**
        Payload
        CRC parity-*
        CRC parity-*
        CRC parity-*
```

## 4.4.2 Протокол нисходящей связи

Протокол нисходящей связи позволяет пользователю отправлять команды чтения-записи на полевое устройство через TCP/IP интерфейс ведущего устройства или со стороны клиента, что удобно для гибкого управления полевым устройством в беспроводном режиме через шлюз. Номер порта нисходящего протокола связи - 8881. Формат передаваемой команды: Используйте "," для разделения передаваемых данных, адрес устройства объединяется в строку символов.

| Таблица 4-5 Данные запроса      |       |                                                                                                    |  |  |  |
|---------------------------------|-------|----------------------------------------------------------------------------------------------------|--|--|--|
| Имя                             | Длина | Описание                                                                                                    |  |  |  |
| Адрес устройства                | 1     | Адрес коммуникационного устройства .<br>Когда передается короткий адрес, адрес равен<br>"0", поддерживается только команда с номером<br>0, чтобы прочитать длинный адрес шлюза .<br>При передаче длинного адреса формат<br>следующий: "00-1B-1E-E2-F6-00-09-01", строка<br>символов - 23. Если это шлюз длинного адреса,<br>поддерживается только команда номер 160<br>для чтения длинного адреса . |  |  |  |
| Режим передачи                  | 1     | Временно зафиксировано на 1, не может<br>превышать 255.                                                                                                    |  |  |  |
| Состояние на<br>стороне клиента | 2     | По умолчанию "0,0", каждое число не может превышать 255.                                                                                                    |  |  |  |
| Номер команды                   | 1     | Номер команды передачи, диапазон 0~255.                                                                                                    |  |  |  |
| Командная<br>нагрузка<br>Длина  | 1     | Загрузите длину сообщения .                                                                                                    |  |  |  |
| Нагрузка                        | 0~n   | Загрузка сообщения, макс . длина 80.                                                                                                    |  |  |  |

### Таблица 4-6 Данные ответа

| Имя                         | Длина | Описание                                                                                                    |
|-----------------------------|-------|----------------------------------------------------------------------------------------------------|
| Адрес устройства            | 1     | Длинный адрес устройства, отображаемый в шлюзе;<br>long<br>Формат адреса следующий (00-1B-1E-E2-F6-00-09-01) |
| Код ответа сервера          | 1     | 0 - успех, подробности см. в следующей таблице                                                               |
| Статус устройства           | 2     | Состояние полевого устройства на противоположном конце связи                                                 |
| Номер команды               | 1     | Номер полученной команды                                                                                     |
| Длина командной<br>нагрузки | 1     | Длина загрузки сообщения                                                                                     |
| Нагрузка                    | 0~n   | Загрузка сообщения                                                                                           |

| Таблица 4-7 Код ответа |                               |                                      |
|------------------------|-------------------------------|--------------------------------------|
| Код ответа             | Статус                        | Описание                             |
| 0                      | Успех                         | Успешный                             |
| 1~127                  | Ошибка/<br>Предупрежде<br>ние | Другие коды ответа команды HART      |
| 128                    | Ошибка                        | Длина сообщения запроса слишком мала |
| 129                    | Ошибка                        | Ошибка адреса устройства             |
| 130                    | Ошибка                        | Устройство отключено от сети         |
| 131                    | Ошибка                        | Ошибка режима передачи               |
| 132                    | Ошибка                        | Ошибка номера команды                |
| 133                    | Ошибка                        | Ошибка длины загрузки сообщения      |
| 134                    | Ошибка                        | Длина сообщения слишком большая      |
| 135                    | Ошибка                        | Запрос команды потерять              |
| 136                    | Ошибка                        | Ошибка состояния устройства запроса  |
| 137                    | Ошибка                        | Ошибка данных загрузки запроса       |

10,

Если команда передачи свободна, не отвечайте. В качестве примера возьмем команду передачи 180: Передача пакета: 00-1B-1E-62-F6-00-03-00, 1, 0,0, 180, Адрес устройства+ Режим передачи+ Статус на стороне клиента+ Номер команды+ Длина загрузки команды 1,2,3,4,5,6,7,8,9,10

Нагрузка

#### Получена посылка:

00-1B-1E-62-F6-00-03-00, 0, 0,0, 180, 11, Адрес устройства+ Код ответа сервера+ Статус устройства+ Номер команды+ Длина загрузки

команды 0, 1,2,3,4,5,6,7,8,9,10 Код ответа HART Загрузка

## **4.5 OPC**

Шлюз WirelessHART поддерживает коммуникационный протокол ОРС. Соединение между шлюзом и промышленной системой управления с интерфейсом ОРС является более простым, гибким и удобным. Промышленная система управления может считывать измерительную и диагностическую информацию полевого устройства через интерфейс OPC.

## 4.5.1 Установка и использование программного обеспечения

### Установка

Установочное программное обеспечение OPC-сервера "WirelessHartGatewayOPCSetup.exe" находится на прилагаемом компакт-диске . Способ установки программного обеспечения приведен ниже:

1. Выйдите/закройте все программы Windows, включая любые программы, работающие в фоновом режиме, например, программы для сканирования вирусов.

2. Дважды щелкните по программе установки, появится следующее диалоговое окно . Нажмите "Подтвердить", начните установку .

| фейс установки | сервера ОРС        |                                                                                               |                                                                                                    |
|----------------|--------------------|-----------------------------------------------------------------------------------------------|----------------------------------------------------------------------------------------------------|
| Installer      | Language           |                                                                                               | $\times$                                                                                                    |
| 6              | Please select a la | nguage.                                                                                       |                                                                                                    |
|                | Chinese (Simplifie | ed) / Hanyu (Jia                                                                              | ntizi) 🗸                                                                                                    |
|                | 0                  | ĸ                                                                                             | Cancel                                                                                                    |
|                | рейс установки     | оейс установки сервера ОРС<br>Installer Language<br>Please select a lar<br>Chinese (Simplifie | рейс установки сервера ОРС<br>Installer Language<br>Please select a language.<br>Chinese (Simplified) / Hanyu (Jian<br>OK |

- 3. Работайте на основе подсказок
- 4. После завершения установки откроется следующее диалоговое окно, OPC-сервер будет запущен автоматически.

#### Рисунок 4-6 Интерфейс автоматического запуска ОРС-сервера

C:\Program Files (x86)\Microcyber\WH\_OPCServer2\bin\WH\_OPCServer2.exe

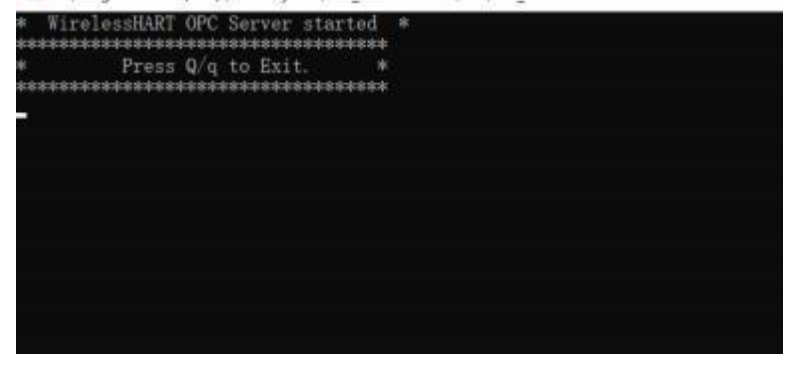

#### Использование

Способ использования программы приведен ниже:

1. Установите

В каталоге установки пройдите по пути "Microcyber\WH\_OPCServer\conf", чтобы найти файл "OPCconfig.ini", откройте его, введите информацию, как показано на следующем рисунке: Рисунок 4-7 Файл конфигурации сервера ОРС

| File Edit Form                                        | at View Help  |   |
|-------------------------------------------------------|---------------|---|
| [WirelessHar<br>ip=192.168.2<br>port=8883<br>period=3 | tOPC]<br>.253 | * |
|                                                       |               | - |
|                                                       |               |   |

- ір: ір-адрес шлюза
- порт: Номер соответствующего порта ОРС-сервера, фиксированное значение 8883.
- После установки параметров ір и порта сохраните файл, завершив настройку.
- 2. Включите ОРС-сервер

В каталоге установки найдите файл WH\_OPCServe.exe как Microcyber\WH\_OPCServer\bin и

дважды щелкните по нему. Появится следующее диалоговое окно и начнется запуск OPCсервера.

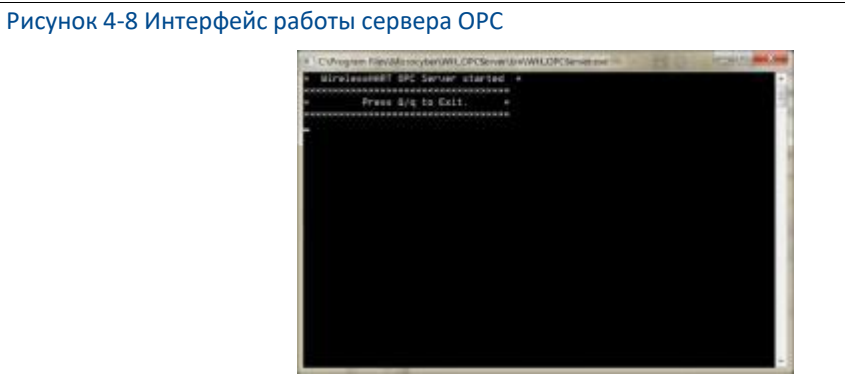

## 4.5.2 OPC Mapping

Сопоставление ОРС - это конфигурация точек данных беспроводных полевых устройств, которые сервер ОРС может поддерживать для чтения клиентами ОРС. Выберите "Настройки" -> "OPC Mapping" на веб-странице шлюза, чтобы войти на страницу ОРС mapping.

#### Рисунок 4-9 Страница отображения ОРС

| WirelessHART Gateway |                                                                                                    |                                                                                                    |                                                                                                    |                                                                                                    |                      |
|----------------------|----------------------------------------------------------------------------------------------------|----------------------------------------------------------------------------------------------------|----------------------------------------------------------------------------------------------------|----------------------------------------------------------------------------------------------------|----------------------|
| OP( Magnege          |                                                                                                    |                                                                                                    |                                                                                                    |                                                                                                    |                      |
|                      | (heat   Sent)                                                                                                    |                                                                                                    |                                                                                                    |                                                                                                    |                      |
| (H.)                 | HANDER Tog                                                                                                    |                                                                                                    | tatele                                                                                                    | Harts ID                                                                                                    |                      |
| -60 140-65           | <ul> <li>International</li> </ul>                                                                                                    | PV                                                                                                    |                                                                                                    | 38-48-10-02/10-38-30-40                                                                                                    |                      |
| - Ago (583 - 405     | # 16 62 PS (0L ID 42) *                                                                                                    | DV .                                                                                                    | ÷                                                                                                    | 38.18.18.2276.00.2540                                                                                                    |                      |
| 10 - ND 540-20-      | * (£454-8-8-4)                                                                                                    | 84                                                                                                    |                                                                                                    | 201-125-125-22-24-288-20-40                                                                                                    |                      |
| II                   | #-16-62/19-39-30-40 *                                                                                                    | 79                                                                                                    | •                                                                                                    | 用-格-信-(245-38-35-49                                                                                                    |                      |
| [Aurer]              |                                                                                                    |                                                                                                    |                                                                                                    |                                                                                                    |                      |
|                      | 001 Second and a second at the second at the | Other         Marriel         Marriel           Image: Marriel State (State (State | MirelessHART Gatew           Image: Control of the control of the control of | MirelessHART Gateway           MirelessHART Gateway           Mireless         Mireless           Mireless         Mireless           Mireless         Mireless           Mireless         Mireless           Mireless         Mireless           Mireless         Mireless           Mireless         Mireless           Mireless         Mireless           Mireless         Mireless           Mireless         Mireless           Mireless         Mireless         Mireless           Mireless         Mireless         Mireless         Mireless           Mireless         Mireless         Mireless         Mireless | WirelessHART Gateway |

- Метка устройства: Длинная метка беспроводного полевого устройства, которое генерирует данные.
- Переменная устройства: Имя переменной, поддерживаемой беспроводным полевым устройством . См . Таблицу 4-1.
- Идентификатор устройства: длинный адрес беспроводного полевого устройства, сгенерировавшего данные. Примечание: Идентификатор устройства не рекомендуется заполнять пользователям. При выборе метки устройства, ID устройства будет автоматически сопоставлен.

#### 1. Добавьте новую точку данных в таблицу отображения ОРС:

- Нажмите кнопку "Добавить".
- Заполните все записи для новой точки данных.
- Добавьте новые точки данных и повторите процедуры 1, 2.
- Нажмите кнопку "Отправить".
- После того, как изменение будет принято, появится подсказка "Установлено успешно!".
- 2. Метод удаления записей точек данных отображения ОРС:
  - Проверьте элементы, которые необходимо удалить.
  - Нажмите кнопку "Удалить". Появится подсказка "Установка успешна!", и удаление будет успешным.
- 3. Как импортировать файлы отображения ОРС:

Вы можете настроить отображение ОРС шлюза путем импорта файлов.

Поддерживаются только файлы CSV.

- Нажмите кнопку "Обзор ...", чтобы появилось окно для выбора файла загрузки, Выберите CSV-файл для загрузки.
- Нажмите кнопку "Импорт", чтобы загрузить файл. Если загрузка прошла успешно, произойдет переход на страницу с надписью "Загрузка файла прошла успешно".
   Если загрузка не удалась, произойдет переход на страницу с надписью "Не удалось загрузить файл".

Файлы CSV должны быть записаны в установленном формате :

- Режим таблицы, включая колонку имени отображения ОРС.
- Формат имени состоит из метки устройства, переменной устройства и ID устройства.
   Значение имени переменной устройства см. в Таблице 4-1.

• Максимальный размер файла составляет 500 КБ.

Нажмите кнопку "Export", чтобы сохранить таблицу отображения OPC шлюза в виде CSVфайла на ПК/ноутбуке.

## 4.6 HART-IP

HART-IP позволяет передавать протокол HART через Ethernet и предоставляет ценные данные HART. Информация об измерениях и диагностике полевых устройств может быть интегрирована в систему управления.

- Номер TCP- порта HART-IP составляет: 8882;
- Номер UDP- порта HART-IP составляет: 8885.

# 5 РеЩенМе проблем К неу Ааи

### ВнМманМе

Для получения дополнительной информации, пожалуйста, обратитесь к Разделу 1 в руководстве или получите дополнительную документацию на сайте Microcyber: www.microcyber.cn/en.

Кроме того, содержимое веб-страниц шлюзов, о которых идет речь в этой главе, взято из китайские страницы веб-страниц шлюза .

Раздел посвящен основной информации для решения проблемы сбоев в сети WirelessHART. Пользователь может отправить письмо специалистам Microcyber по беспроводным сетям через "specialists. wireless@microcyber.cn".

| перво | е поАКл0иенМе                                                                                                    |                                                                                    |                                                                                                    |
|-------|----------------------------------------------------------------------------------------------------|------------------------------------------------------------------------------------|----------------------------------------------------------------------------------------------------|
| 1     | Возврат веб-браузера:<br>Нет отображения для<br>веб-страницы или Не<br>найдена веб-страница.<br>Или отображается как<br>"Отключен от сети". | <ol> <li>1.</li> <li>2.</li> <li>3.</li> <li>4.</li> <li>5.</li> <li>6.</li> </ol> | Проверьте правильность питания, номинальное<br>значение составляет 24 В постоянного тока и 500<br>мА. Откройте верхнюю крышку корпуса, чтобы<br>проверить, горит ли индикаторная лампочка .<br>Используйте дополнительный сетевой кабель<br>для соединения шлюза и ПК/портативного<br>компьютера . Проверьте, правильно ли<br>установлен сетевой кабель .<br>Проверьте IP-адрес шлюза (по умолчанию<br>https://192.168.2.253/), адрес соответствующего<br>ПК/портативного компьютера должен быть<br>192.168.2.XXX.<br>Запретите настройку прокси-браузера .<br>Пожалуйста, используйте способ безопасного<br>соединения для подключения устройства шлюза,<br>для ввода https://192.168.2.253/. Обратите<br>внимание на использование сервиса "HTTPS".<br>Если приведенные выше решения не помогли,<br>пожалуйста, очистите<br>данные кэша в браузере и повторите попытку . |

|   |                                                        | 1. | Проверьте, успешна ли модификация                                                                                                    |
|---|--------------------------------------------------------|----|----------------------------------------------------------------------------------------------------|
| 2 | Не удается найти шлюз<br>после изменения IP-<br>адреса | 1. | Проверьте, успешна ли модификация<br>напоминаний веб-страницы после изменения IP-<br>адреса. После успешной модификации шлюз<br>должен перезагрузиться, чтобы она вступила в<br>силу. Если пользователь не перезапустил шлюз,<br>он может использовать предыдущий IP-адрес<br>для подключения к шлюзу.<br>После изменения IP-адреса шлюза, пожалуйста,<br>проверьте, изменен ли IP-адрес ПК/портативного<br>компьютера на соответствующий сегмент IP-<br>адреса. (Например, если IP-адрес шлюза<br>изменен на 192.168.10.XXX, IP-адрес<br>ПК/портативного компьютера должен быть<br>192.168.10.YYY). |
|   |                                                        | 3. | Пожалуйста, обратитесь к пункту 1, чтобы узнать,<br>есть ли операция                                                                                                    |
|   |                                                        |    | ошибка.                                                                                                    |
| 3 | Невозможно войти в шлюз                                | 1. | Пожалуйста, проверьте, введены ли имя                                                                                                    |
|   |                                                        |    | пользователя и пароль                                                                                                    |

|       | после ввода имени<br>пользователя                                                                                                    |                            | правильно . Имя пользователя по умолчанию -<br>admin, a                                                                                                    |
|-------|----------------------------------------------------------------------------------------------------|----------------------------|----------------------------------------------------------------------------------------------------|
|       | и пароль                                                                                                    |                            | пароль - 123456.                                                                                                    |
| Беспр | оводное полевое устройство                                                                                                    |                            |                                                                                                    |
| 1     | Беспроводное полевое<br>устройство не указано в<br>списке устройств .                                                                     | 1.<br>2.<br>3.<br>4.<br>5. | Пожалуйста, проверьте, правильно ли подано<br>питание на устройство, для проверки<br>пользователь может использовать программное<br>обеспечение для настройки/переносное<br>устройство.<br>Проверьте, находится ли устройство на<br>расстоянии, доступном для связи.<br>Проверьте, подтверждены ли параметры<br>настройки беспроводного устройства.<br>Проверьте, соответствуют ли "Network Setting",<br>"Network ID" и "Join Key" настройке параметров<br>полевого устройства.<br>Убедитесь, что беспроводной шлюз "Настройка<br>сети"> "Активная реклама" имеет значение<br>"Активирована".<br>Если беспроводное устройство является<br>адаптером, пожалуйста, подождите несколько<br>минут, обычно адаптер WirelessHART заряжается<br>в течение 3-5 минут, а затем присоединяется к<br>устройству. |
|       |                                                                                                    | 1                          | сайт.                                                                                                    |
| 2     | Невозможно отобразить<br>данные процесса в<br>"Измерение<br>Информация" после<br>присоединения<br>беспроводного<br>устройства к сети      | 1.                         | в выгы плотпаціон шлюза наидите устроиство и<br>нажмите на ссылку HART Tag устройства, чтобы<br>проверить, настроен ли режим Burst Mode.<br>Пользователь может использовать функцию on-<br>line конфигурации шлюза для настройки, а также<br>настройку, через 1-5 минут, проверить, есть ли<br>дата процесса в "Measurement<br>Информация".                                                                                                    |
| 3     | Нет отображения данных в<br>"Измерение<br>Информация" после<br>настройки режима<br>Burst Mode для<br>беспроводного<br>полевого устройства | 1.<br>2.<br>3.             | Проверьте правильность конфигурации Burst.<br>Проверьте количество включенных устройств и<br>соответствующий период Burst. Поскольку<br>пропускная способность сети WirelessHART<br>ограничена, пользователь должен уменьшить<br>период Burst и количество Burst, используемых<br>каждым устройством.<br>После сокращения периода Burst, если процесс все<br>еще отсутствует                                                                                                    |

|       |                                                       | период Burst и перезапустить шлюз, чтобы<br>попробовать.                                                                                                    |
|-------|-------------------------------------------------------|----------------------------------------------------------------------------------------------------|
| Комму | иникация Modbus                                       |                                                                                                    |
| 1     | Невозможно использовать<br>коммуникацию Modbus<br>RTU | <ol> <li>Проверьте RS485.</li> <li>Проверьте электропроводку.</li> <li>Проверьте, связана ли настройка параметров<br/>Modbus шлюза с настройками ведущего<br/>устройства Modbus, перейдите на страницу<br/>протокола для подтверждения и проверки<br/>последовательных параметров Modbus.</li> <li>Проверьте адрес устройства Modbus шлюза .</li> <li>На странице "Карта регистров Modbus"<br/>проверьте правильность карты регистров<br/>Modbus.</li> </ol> |

|        |                                                                                  | 1.                                                         | Проверьте настройку номера порта терминала<br>Modbus TCP шлюза . (По умолчанию это 502.)                                                                                                    |
|--------|----------------------------------------------------------------------------------|------------------------------------------------------------|----------------------------------------------------------------------------------------------------|
| 2      | Невозможно использовать<br>коммуникацию Modbus<br>TCP                            | 2.                                                         | Проверьте, правильно ли настроен IP-адрес<br>Modbus master устройства, правильно ли<br>заполнен IP-адрес шлюза, и убедитесь, что шлюз<br>и Modbus master находятся в одной локальной<br>сети и настроены в одном сегменте сети.<br>На странице "Карта регистров Modbus", чтобы<br>проверить, есть ли Modbus<br>карта регистра является правильной                                                                                                    |
|        |                                                                                  | 1.                                                         | Проверьте, считывается ли адрес регистра (не<br>сконфигурированного). (особенно при<br>использовании кода функции 02 и кода функции<br>04)                                                                                                    |
| 3      | Получение ненормального<br>ответного кадра Modbus                                | <ol> <li>2.</li> <li>3.</li> <li>4.</li> <li>5.</li> </ol> | Проверьте правильность длины считывания.<br>(Для кода функции 03), нечетное количество<br>байтов не должно считываться.<br>Код функции 03 поддерживает непрерывное<br>считывание нескольких байтов, и 2 байта<br>относятся к одному начальному адресу регистра.<br>Пользователь должен обратить внимание на<br>связь адреса чтения и адреса регистра.<br>Проверьте, связаны ли адрес устройства и адрес<br>шлюза. (для Modbus RTU)<br>При считывании PV/TV/SV/QV проверьте, включена<br>ли разрядка |
| Частнь | ій протокол                                                                      |                                                            |                                                                                                    |
| 1      | Невозможно<br>взаимодействовать с<br>частным протоколом                          | 1.                                                         | Проверьте набор соединений на стороне клиента<br>приложения данных, правильно заполните IP-<br>адрес шлюза и номер порта (номер порта: 8880).<br>Убедитесь, что шлюз и Modbus- ведущий<br>находятся в одной локальной сети и настроены<br>одинаково.<br>один и тот же сегмент сети.                                                                                                    |
| 2      | Данные, полученные по<br>протоколу ОЕМ, являются<br>беспорядочным кодом<br>форма | 1.                                                         | Выходные данные протокола ОЕМ - это символы<br>ASCII, а не шестнадцатеричные данные .                                                                                                    |

# 6 Функция

#### Внимание

Для получения дополнительной информации, пожалуйста, обратитесь к разделу Условия в руководстве, или получите дополнительную документацию сформируйте веб-сайт Microcyber: www.microcyber.cn/en.

### Предупреждение

- Следуйте документации и соответствующим спецификациям HART во время конфигурирования устройства.
- С необходимым руководством инженера для выполнения конфигурации .
- Неправильная настройка или неправильные временные точки для настройки устройства могут привести к неожиданным результатам.

Этот раздел посвящен функциям интеллектуального шлюза WirelessHART, представленным на веб-странице, включая: сетевую информацию, статическую информацию и часть настройки функций.

#### Внимание

Если связь между шлюзом и сетью полевого управления разрывается, в правой части страницы

появится надпись "Отключен от сети ...".

## 6.1 Выбор языка

Веб-страница интеллектуального шлюза WirelessHART обеспечивает функцию переключения как на китайском, так и на английском языках. Функция выбора языка показана на рисунке 6-1. Часть красного поля может использоваться для выбора языка (китайский или английский), каждый раз для переключения вся страница переходит на домашнюю страницу шлюза.

### Рисунок 6-1 Выбор языка

|                                                                                                    | WirelessHART Gateway                                                                                                    | ■ 主文/優 English<br>2018,05/29 15:19:11 |
|----------------------------------------------------------------------------------------------------|----------------------------------------------------------------------------------------------------|---------------------------------------|
| <ul> <li>Category</li> <li>Enderwork Information</li> <li>⇒ Statistica</li> <li>≠ <sup>(1)</sup>/<sub>1</sub> Setup</li> </ul> | Welcome to use Microcyber's WhelessHART Gateway I  • Network Information  View status of the WielessHART network.nodes and measurement information. • Statistics View the network statistics and modilus statistics. • Setup Configure the network.nodes.security and protocol. |                                       |

## 6.2 Информация о сети

Внимание

Каждая веб-страница должна обновляться в определенный период времени, обновленные данные должны быть отмечены зеленым цветом .

## 6.2.1 Обзор сети

Выберите "Информация о сети"> "Обзор сети".

|                      | Wirel                   | 主义 / 100 Linglish |  |
|----------------------|-------------------------|-------------------|--|
|                      | Network Overview        |                   |  |
| Gateway              | Number of Nodes Online  | 4                 |  |
| Network Overview     | Number of Nodes Offline | 0                 |  |
| 🗄 😂 Node Information | Network Reliability     | 90.95 %           |  |
| Measurement Informe  | Network Stability       | 90.98 %           |  |
| a la Cabus           | Network Latency         | 898 ms            |  |

- **Количество узлов онлайн:** Количество сетевых узлов в данной сети .
- Количество автономных узлов: Количество автономных узлов в данной сети.
- Надежность сети: Это процентное соотношение пакетов данных, полученных шлюзом.
   100% представляет узел, и пакеты данных, отправленные узлам, получены успешно.
   Значение является средним для всего диапазона сети.
- Стабильность сети: На определенном пути отправляющий пакет данных достигает 100% своей цели.

<100% означает, что некоторые пакеты данных отправляются повторно. Значение является средним для всего диапазона сети.

Сетевая задержка: Это время ожидания передачи пакета данных от узла к шлюзу. Значение является средним по всей сети. Диапазон составляет мс (миллисекунды).

## 6.2.2 Информация об узле

## 6.2.2.1 Детали узла

Выберите "Network Information"> "Node Information"> "Node Details".

#### Рисунок 6-3 Детали узла

| MICROCYBER                                                               | WirelessHA                        | 2015/08/19 11:204/ |            |                     |       |           |
|--------------------------------------------------------------------------|-----------------------------------|--------------------|------------|---------------------|-------|-----------|
|                                                                          | Node Details                      |                    |            |                     |       |           |
| Gatemay                                                                  | HART Tag                          | Short Address      | Node State | Join Time           | Joins | Battery   |
| Network Overview                                                         | NO TAG- (00 18-1E-42-F6-00-02-05) | 2                  | •          | 08/19/2015 09:00:39 | - 4   | undefined |
| Node Information                                                         |                                   | .6                 |            | 08/18/2015 16:38:24 | 3     | undefined |
| Bunk Information     Measurement Informe     Statistics     K. C. Settin | NO TAG (00 18 1E 42 F0 00 03 03)  | 3                  |            | 08/18/2015 16 10 15 |       | undefined |
|                                                                          | NO 1965-(00-10-10-62-F6-00-06-78) | 4                  |            | 08/10/2015 16:30:05 | 2     | undefined |

- Метка HART: Длинная метка узла.
- Короткий адрес: Короткий адрес, распространяемый шлюзом среди узлов.
- Состояние узла: онлайя, оффлайн.
- Статус полосы пропускания: Показывает, что пропускания способность доступна,

недостаточную пропускную способность.

- Время присоединения: Самое позднее время присоединения узла к сети.
- Присоединяется: Количество узлов, которые присоединяются к сети.
- Аккумулятор: Только для внутренних поддерживающих команд.

#### Внимание

Нажмите на гиперссылку для HART Tag, чтобы ввести "Информацию о соседе".

#### Рисунок 6-4 Информация о соседе

|                                                                                                    | WirelessHART Gateway                                |                                 |                                   |             |                |              | ● 生文 / ● English<br>2015/08/19 11:21:22 |            |
|----------------------------------------------------------------------------------------------------|-----------------------------------------------------|---------------------------------|-----------------------------------|-------------|----------------|--------------|-----------------------------------------|------------|
|                                                                                                    | Neighbor Information                                |                                 |                                   |             |                |              |                                         |            |
| Gateway     Metwork Information     Network Overview     Node Information     Node Information     Node Information     Burst Information     Burst Information | Node ID<br>HART Tag<br>Node State<br>Neighbor Count | David<br>00-18-18-42-476-00<br> | 60<br>0-02-05<br>8-1E-62-F6-00-00 | 2-05)       |                |              |                                         |            |
| # 🔁 Statistics<br># 🖑 Setup                                                                                                    |                                                     |                                 |                                   | Neighbor    | Lint           |              |                                         |            |
|                                                                                                    | HAR                                                 | T Tag                           | Signal To                         | Signal From | Path Stability | Path Quality | Path Direction                          | Link Count |
|                                                                                                    | -NO TAG-(00-18                                      | -1E-62-F6-00-06-791             | -26 dB                            | -27 dB      | 100.0 %        | 100.0 %      | spotream                                | 4          |
|                                                                                                    | -NO TAG-100-18                                      | -1E-82-F6-00-02-07)             | -36 dB                            | -36 dB      | 100.0 %        | 100.0 %      | upstream                                | 2          |

- ID узла: длинный адрес узла, 8-байтовые шестнадцатеричные данные.
- Метка HART: Длинная метка узла.
- Состояние узла: Значение "простаивает" или "ведет переговоры" или "работает", online,

оффлайн .

- Количество соседей: Количество соседних узлов.
- Список соседей: Список соседей.
- HART Tag: HART-метка соседнего узла.
- Сигнал к: Усиление сигнала соседнего узла, получающего от узла статику данных, а единицей измерения является db.

 Сигнал от: Усиление сигнала узла, получающего от соседа статику данных, единица измерения - дб.

- Стабильность пути: Стабильность пути это стабильность между узлом и соседними узлами.
- Качество пути: Качество пути это качество связи между узлом и соседним узлом, а единицей измерения является процент.
- Направление пути: Диапазон направления пути оценивается как восходящий или нисходящий.
- Количество связей: Это количество связей между узлом и соседним узлом. Если оно равно 0, это означает, что нет пути, который можно использовать.

#### Внимание

В списке соседей может не отображаться ни один из них, и это нормально . Если пользователь хочет проверить реальный ...

временное содержание, пожалуйста, сохраните веб-страницу на некоторое время .

### 6.2.2.2 Информация о разрыве

| MICROCYBER           | WirelessH                          | ● 生文 / ● English<br>2015/08/19 11:21:54 |               |              |                     |         |
|----------------------|------------------------------------|-----------------------------------------|---------------|--------------|---------------------|---------|
|                      | Burst Information                  |                                         |               |              |                     |         |
| Gabrway              | HART Tag                           | Node State                              | Burst Command | Burst Period | Last Update         | Updates |
| Network Overview     | NO TAG(00-18-1E-62 F6-00-62-05)    |                                         | 3             | 12           | 08/19/2015 11:25:53 | 254     |
| S Node Information   | Care was free or or or or or or or |                                         | 3             | 60           | 08/19/2015 11:25 45 | 1128    |
| -) Burd Information  | NUT 1/03(00-16-16-62-F6-00-02-07)  |                                         | 1             | . 4          | 08/19/2015 11:20:01 | 16873   |
| Measurement Informat |                                    |                                         | 3             | - 4          | 09/19/2015 11:20:02 | 17290   |
| - Statistics         | NO TAG (00-18-18-52-F6-00-03-00)   |                                         | 2             | 32           | 08/19/2015 11:25:36 | 2161    |
| E () Setup           |                                    |                                         | 1             | 16           | 08/19/2016 11:25:52 | 4317    |
|                      |                                    | -                                       | 3             | 60           | 08/19/2015 11:25:40 | 1114    |
|                      | NGT 1AQ100-18-1E-62-F8-00-06-79)   |                                         |               | 3300         | 001002010 11 10 20  | - 10    |

Выберите "Network Information"> "Node Information"> "Burst Information".

- Метка HART: Длинная метка узла.
- Состояние узла:
- Burst Command: Номер команды информации о всплеске.
- Период вспышки: Период поддерживает диапазон 1, 2, 4, 8, 16, 32, 60~3600 секунд.
- Средний период: Шлюз подсчитывает средний период, в течение которого информация Burst фактически получена.
- Последнее обновление: Это самое позднее время, когда шлюз получил всплеск узла.
- Обновления: количество всплесков информации, полученных шлюзом.
- Количество потерь пакетов: Количество пакетов Burst, потерянных шлюзом.

### Внимание

Узел поддерживает максимум 4 части информации о разрывах, список должен отображать всю информацию о разрывах в последовательности, например, Burst0, 1, 2, 3 (он не будет отображать режим разрыва, который не включен). Когда несколько разрывов используют одну и ту же команду разрыва, может быть показан порядок строк, чтобы определить, какой из них является разрывом.

На\мМте rMnepcc山几Ку А几Н НАRT Тад, уто6山 воітМ в настроіКу Burst Setting. А几Н автономн山х уз几ов rMnepcc山几Ка отсутствует.

#### Рисунок 6-6 Настройка серийной работы

|                     | Wir                              | eless                                   | HART Gateway                                                        | ● 史文 / ● English<br>2015/08/19 11:22-37 |
|---------------------|----------------------------------|-----------------------------------------|---------------------------------------------------------------------|-----------------------------------------|
|                     | Burst Setting                    |                                         |                                                                     |                                         |
| Gateway             | Node 1D<br>HART Tag<br>Node Type | 00-18-18-62-F<br>NO TAG<br>WirelessHART | 6-00-02-05<br>00-18-3E-02-06-00-02-05)<br>Process Automation Device |                                         |
| Buist Information   | Burst Index                      | 0 *                                     |                                                                     |                                         |
| Measurement Informa | Burst Period                     | 32                                      | 5                                                                   |                                         |
| Statistics          | Burst Command                    | 1 * 3                                   |                                                                     |                                         |
| - O Setup           | Burst Mode                       | 05 ·*                                   |                                                                     |                                         |
|                     | Submit                           |                                         |                                                                     |                                         |

- ID узла: длинный адрес узла, 8-байтовое шестнадцатеричное число.
- Метка HART: Длинная метка узла.
- Node Type (Тип узла): Тип устройства узла, значения приведены в Таблице 6-1.

#### Таблица 6-1 Список типов устройств

| Устройство автоматизации                       |
|------------------------------------------------|
| процессов Дискретное                           |
| устройство                                     |
| Гибрид: Автоматизация процессов +              |
| система дискретного ввода/вывода               |
| WirelessHART Устройство для автоматизации      |
| процессов WirelessHART Дискретное устройство   |
| WirelessHART Hybrid: Автоматизация процессов + |
| дискретный шлюз WirelessHART                   |
| Точка доступа WirelessHART                     |
| Адаптер процесса WirelessHART                  |
| Дискретный адаптер                             |

- Burst Index: Индекс информации о разрыве, диапазон значений 0, 1, 2, 3.
- Период вспышки: Период поддерживает диапазон 1, 2, 4, 8, 16, 32, 60~3600, а единицей измерения является с (секунда).
- Burst Command: Поддержка команд 1, 2, 3, 9, 33, 48, 128~253, 64768~65021.
- Пользователь может вводить через выпадающее поле или вручную.
- Режим серийной съемки: Поддержка ВКЛ, ВЫКЛ.
- Адаптер: Это тег адаптера для отображения информации о Burst. Только если тип устройства узла установлен как WirelessHART Process Adapter, он будет отображаться.

### Внимание

После изменения параметров Burst Period, Burst Command, Burst Mode, Adapter он должен подождать некоторое время, чтобы вступить в силу. После модификации он должен показать "Change in progress...", когда элементы модификации выделены серым цветом до появления, модификация вступает вс илу.

## 6.2.3 Информация об измерении

Выберите "Сеть"> "Информация об измерениях".

Рисунок 6-7 Информация об измерениях

| MICROCYBER        | WirelessHART Gateway             |            |                     |        |            |        |         | 2015/08/19 11:23:13 |  |
|-------------------|----------------------------------|------------|---------------------|--------|------------|--------|---------|---------------------|--|
|                   | Measurement Information          |            |                     |        |            |        |         |                     |  |
| Gateway           | HART Teg                         | HART State | Last Update         | PV     | sv         | TV     | QV      | Loop Current        |  |
|                   | NO TAG(00-18-1E-62-F6-00-02-05)  | •          | 08/18/2015 11:28:57 | 2.5V 🛃 | 25 5DegC 🛃 | 5.0V 🔽 | 4.0mA 🛃 | 4.0mA               |  |
| Node Information  | NO TAG(00-18-1E-62-F6-00-02-07)  |            | 08/18/2015 11:27:17 | 2.5V 💟 | 25.5DegC 🛃 | 5.0V 🔽 | 4.0mA 🕎 | 4.0mA               |  |
| Berst Information | NO TAG(00-18-1E-62-F6-00-03-03)  |            | 08/19/2015 11:27:18 | 4.87   | 31.9DegC 👿 | 3.5V 🔽 | 4.0mA 😴 | 4.0mA               |  |
| R C Statistics    | NO TAG (00-18-1E-62-F6-00-06-79) |            | 08/19/2015 11:26:42 | 2.57   | 25.5DegC 🗾 | 5.0V 💟 | 4.0mA 🜌 | 4.0mA               |  |

- Метка HART: Длинная метка узла.
- Состояние HART: Дисплей означает, что устройство в сети и состояние устройства HART в норме.
  - 🔶 Только дисплей 🛛 өзначает устройство в автономном режиме .
  - 🔶 Дисплей 🧶 и слова tip означают ненормальное состояние устройства HART.
  - Подсказки это описание текущего ненормального состояния устройства, подробности см. в Таблице 4-2.
- Последнее обновление: Это последнее время для обновлений.
- PV, SV, TV, QV: Четыре динамические переменные, подробности см. в Таблице 4-1.
  - Состояние здоровья динамической переменной отображается после значений динамической переменной, подробности см. в Таблице 4-1.
  - Дисплей Зараначает, что состояние здоровья в норме.
  - Дисплей 8003начает, что состояние здоровья ненормальное.
- Ток контура: Это ток контура на шине HART, единица измерения мА.

#### Примечание

Нажмите на гиперссылку тега узла, чтобы перейти на страницу дополнительной информации. Для

отсоединенные узлы, гиперссылки отсутствуют.

# MICROCYBER

#### Рисунок 6-8 Страницадополнительной информации

|                                                                                                    | WirelessHART Gateway                                                                                                 |       |        |                     |                    |  |  |  |
|----------------------------------------------------------------------------------------------------|----------------------------------------------------------------------------------------------------|-------|--------|---------------------|--------------------|--|--|--|
|                                                                                                    | Published Data                                                                                                    |       |        |                     |                    |  |  |  |
| Caterony     Caterony     Caterony     Control Information     Network Overview     Note Information     Note Cetatie     Date Information     Security Control     Security Control     Date Information     Non Palace     Develop     Network Baddetics     Notices Statistics     Thotpus | Devine           Node ID         00-18-1E 62-49-00-25-40           HART Tag         -NO TAG-00-18-1E 62-46-00-20-40) |       |        |                     |                    |  |  |  |
|                                                                                                    | Name                                                                                                    | Value | Status | Last Update         | Type               |  |  |  |
|                                                                                                    | CURRENT                                                                                                    | 4.0   | 2      | 06/29/2010 15:25:29 | 32 bit floar       |  |  |  |
|                                                                                                    | CURRENT_CODE                                                                                                    | 345   |        | 06/29/2018 19:25:29 | 8 bit unsigned int |  |  |  |
|                                                                                                    | CURRENT_UNIT                                                                                                    | 39    |        | 06/29/2018 15:25:25 | 8 bit unsigned int |  |  |  |
|                                                                                                    | CURRENT_HEALTHY                                                                                                    | 748   |        | 06/29/2016 15 25 29 | Boolean            |  |  |  |
|                                                                                                    | PV.                                                                                                    | 1.38  | 2      | 06/29/2010 16:25:29 | 32 bit float       |  |  |  |
|                                                                                                    | PV_CODE                                                                                                    | 0     | 2      | 05/29/2018 15 25 29 | 8 bit unsigned int |  |  |  |
|                                                                                                    | PY_UNIT                                                                                                    | 58    |        | 06/29/2018 15:25:29 | 8 bit unsigned int |  |  |  |
|                                                                                                    | PV_HEALTHY                                                                                                    | true  |        | 06/29/2010 15 25 29 | Boolean            |  |  |  |
|                                                                                                    | 0                                                                                                    | 1.36  | 5      | 06/29/2018 19 25 29 | 32 bit float       |  |  |  |
|                                                                                                    | 0_CODE                                                                                                    | 0     |        | 06/29/2018 15 25 29 | 8 bit unsigned int |  |  |  |

ID узла: длинный адрес узла, 8 байт шестнадцатеричного числа.

- Метка узла: Длинная метка узла.
- Имя: Имя переменной.
- **Значение:** Значение переменной.
- Статус :
  - 🦉 казывает на то, что переменная является нормальной .
  - Оказывает на то, что переменная является аномальной.
- Обновлено: обновить временную переменную . Формат: Месяц/День/ГодЧас :Минута :Секунда
- Тип данных: Тип данных переменной.

### Примечание

Щелкните на гиперссылке состояния устройства, чтобы перейти на страницу дополнительного состояния . Для отключенных узлов,

нет гиперссылок.

#### Рисунок 6-9 Страница дополнительного статуса

| MICROCYBER                                                                                                    | WirelessHART                                                                                                    | 2014,05/29 15 30.14 |  |
|----------------------------------------------------------------------------------------------------|----------------------------------------------------------------------------------------------------|---------------------|--|
|                                                                                                    | Additional Status                                                                                                    |                     |  |
| Catring<br>Individuals Information<br>Information Connection<br>Information Connection<br>Information<br>Information<br>I | Nucle 20         00-16-12/14-00-20-40           Nacle 20         00-16-12/14-00-20-40           HART Teg                                                                           |                     |  |
|                                                                                                    | Prinsary soriable out of limits<br>Nex-Atmany sariable out of limits<br>Loop current shunded<br>Loop current filed<br>More status available<br>Cald state<br>Cardiguartice changed |                     |  |
| <ul> <li>Kindea</li> <li>Kinourity</li> <li>Chemist</li> <li>Protocoli</li> <li>Producti Registar Map</li> <li>Three</li> <li>Cirk-Thepinge</li> <li>Cirk-Thepinge</li> <li>Previouse Upgrade</li> <li>Sociop And Reators</li> <li>Notat</li> </ul>                                                                                                    | Device malfustrice                                                                                                    | 10.                 |  |

- ID узла: длинный адрес узла, 8 байт шестнадцатеричного числа.
- Метка узла: Длинная метка узла.

Обычно на этой странице отображается только статус устройства. Когда на узле включена команда Burst 48, на этой странице будет отображаться статус устройства HART,

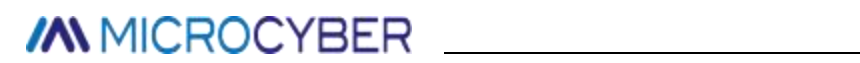

расширенный статус устройства, стандартный статус 0, стандартный статус 1, стандартный статус 3.

## 6.2.4 Не удалось присоединиться

Выберите "Network Information" -> "Join Failed", чтобы перейти на страницу Join Failed.

|                                                                                                    | WirelessHA | ■ 主文 / ● Ersthat<br>2018/05/29 15:35:13 |       |
|----------------------------------------------------------------------------------------------------|------------|-----------------------------------------|-------|
| Gateway     Inthronk Information     Network Connection     Neder Columb     Denter Information     Network Information     Network Information     Network Information     Network Information     Network Statistics     Network     Setup     Network     Setup     Setup     Network     Setup     Setup     Network     Setup     Network     Setup     Setup     Network     Setup     Setup     Network     Setup     Setup     Setup     Setup     Network     Setup     Setup     Se | Node ID    | Tires                                   | Reson |

- Идентификатор узла: длинная метка узла.
- Время:Время, когда был добавлен сбой. Формат:Месяц/День/Год : Минута: Секунда
- **Причина:** Причина присоединения к
  - сбою. Значение следующее:
    - Максимальное количество узлов достигает максимального
    - Невозможно достичь
    - Отключите
    - Ошибка конфигурации
    - Ошибка MIC
    - Ошибка счетчика присоединения
    - Нет интерфейса ACL
    - Тайм-аут сообщения о присоединении
    - Потеряно при переключении
    - Точка доступа не совместима

## 6.2.5 Запись событий

Выберите "Network Info" -> "Event Log", чтобы войти на страницу журнала событий.

|                                                                                                    | Wireless        | ■ 王文/優 Endah<br>2018/05/29 15:36:19 |  |  |
|----------------------------------------------------------------------------------------------------|-----------------|-------------------------------------|--|--|
|                                                                                                    | Event Log       |                                     |  |  |
| Hetwork Information     Index Johrmation     Rode Details     Borde Details     Borde Details | Wex Bystern Log |                                     |  |  |

Нажмите кнопку "Просмотр записи событий", на странице отобразится различная рабочая информация, записанная системой, как показано ниже:

### Рисунок 6-12 Журналы событий

| 2017/02/08 14:50:12 Modbus Register Map Successful updating modbus register                                         | _ |
|----------------------------------------------------------------------------------------------------|---|
| 2017/02/08 15:10:23 OPC Mapppings Successful updating OPC Mappings                                                  |   |
| 2017/02/08 15:10:42 OPC Mapppings Successful updating OPC Mappings                                                  |   |
| 2017/02/06 15:10:46 OPC Mappings Successful updating OPC Mappings                                                   |   |
| 2017/02/08 10:11:21 OPC Mapppings Successful updating OPC Mappings                                                  |   |
| 2017/02/09 15:25:28 Protocol Setting Modbus Successful Setting the modbus ByteSwap from Little-Endian to Big-Endian |   |
| 2017/02/09 18:26:04 Modbus Register Map Successful updating modbus register                                         |   |
| 2017/02/09 15:29:24 Protocol Setting Modbus Successful Setting the modbus ByteSwap from Big-Endian to Little-Endian |   |
| 2017/02/09 16:15:29 Network Setting Successful Setting Join Key from 0 to 00000000000000000000000000000000          |   |
| 2017/02/09 16:15:32 Network Setting Successful Setting Set Advertising Time to 30 minutes                           |   |
| 2017/02/10 14:42:09 Modbus Register Map Successful updating modbus register                                         |   |
| 2017/02/10 14:42:48 Modbus Register Map Successful updating modbus register                                         |   |
| 2017/02/10 14:49:49 Modbus Register Map Successful updating modbus register                                         |   |
| 2017/02/13 15:40:46 Modbus Register Map Successful updating modbus register                                         |   |
| 2017/02/13 15:40:55 Modbus Register Map Successful updating modbus register                                         |   |
| 2017/02/13 15:47:50 Modbus Register Map Successful updating modbus register                                         |   |
| 2017/02/13 18:47:54 OPC Mapppings Successful updating OPC Mappings                                                  |   |
|                                                                                                    |   |

Совет: Здесь записывается только информация о конфигурации пользователя для работы шлюза.

## 6.3 Статистическая информация

Внимание

Веб-страница будет обновляться в режиме реального времени, а обновленные данные будут выделены зеленым цветом .

Если тег HART повторится, это приведет к тому, что зеленые блики будут отображаться неправильно.

## 6.3.1 Сетевая статистиКа

Выберите "Статистика"> "Сетевая статистика".

Рисунок 6-13 Статистика работы

|                   | Wirel                 | ■ 主文/器 English<br>2015/08/19 11:23:54 |  |  |
|-------------------|-----------------------|---------------------------------------|--|--|
|                   | Network Statistics    |                                       |  |  |
| Gatemay           | Ty Requests           | 347                                   |  |  |
| Statistics        | Tx Request Timeouts   | 2                                     |  |  |
| Network Statetics | Rx Response Messages  | 295                                   |  |  |
| Modbus Statistics | Rx Burst Messages     | 43254                                 |  |  |
| -15 perch         | Upstream Packets Lost | 20                                    |  |  |

- Tx Request: Количество команд запроса, отправленных шлюзом.
- Tx Request Timeouts: Количество команд запроса тайм-аута, отправленных шлюзом.
- Rx Response Messages: Количество ответных команд, полученных шлюзом. Tx Request= Таймауты Tx Request Timeouts+ Rx Response Messages
- **Rx Request:** Количество команд запроса, полученных шлюзом.
- Upstream Packets Lost: Количество потерянных пакетов Burst.

Нажмите кнопку "Сброс", чтобы очистить статистику.

## 6.3.2 СтатистиКа Modbus

Выберите "Статистика"> "Статистика Modbus".

|                                        |            | Wireless        | ● 生文/勝 English<br>2015/08/19 11:24:19 |  |
|----------------------------------------|------------|-----------------|---------------------------------------|--|
|                                        | Modbus sta | tistics         |                                       |  |
| Gateway                                |            | Modb            | UTRes                                 |  |
| E Statistics                           |            | Description     | Value                                 |  |
| <ul> <li>Network Statistics</li> </ul> | Baraina    | Messages        | 0                                     |  |
| Modbus Statatus                        |            | CRC Errors      | 0                                     |  |
| E (D beaub                             | Tranamit   | Messages        | 0                                     |  |
|                                        |            | Error Responses |                                       |  |
|                                        | S          | Modb            | usTCP                                 |  |
|                                        |            | Description     | Value                                 |  |
|                                        | Receive    | Messages        | D                                     |  |
|                                        | Transmit   | Messages        | 0                                     |  |
|                                        |            | Error Responses | 0                                     |  |

Это подробная информация для данных ModbusRTU и ModbusTCP. Нажмите кнопку "Сброс", чтобы очистить статистику .

## 6.4 Настройка

### Внимание

На веб-странице настроек при изменении элементов настроек будет появляться напоминание желтого цвета

в поле ввода.

#### Предупреждение

После полной установки на шлюзе, пожалуйста, не отключайте сразу питание, иначе оно приведет к тому, что настройка не сможет вступить в силу, что приведет к ожидаемому результату.

## 6.4.1 Настройка сети

Выберите "Настройка"> "Сеть".

Рисунок 6-15 Сеть

|                                                                                                    | ١                                                                                                    | <b>Virele</b>                    | ssHA           | RT Ga                    | iteway                              | ■ 主文/ ● Knaluh<br>2018/05/08 14:24:12 |
|----------------------------------------------------------------------------------------------------|----------------------------------------------------------------------------------------------------|----------------------------------|----------------|--------------------------|-------------------------------------|---------------------------------------|
|                                                                                                    | Network Setting                                                                                                |                                  |                |                          |                                     |                                       |
| Gatesay     Construction     Gatesay     Gatesay     Gatesay     Gatesay     Construction     Gatesay     Construction     Construction | Network Name<br>Network ID<br>Jein Key<br>Show Join Key<br>Submit<br>Advertising Time:<br>Gateway Restart, Res | 1225<br>1225<br>0 Yes # No<br>30 | ornini Activat | her digits , letters ( d | case-sensitive ) or common symbols. |                                       |

- Имя сети: Оно определяется клиентами и может состоять из символов, цифр и т.д.
- **Идентификатор сети:** 1~65535
- Join Key: Это ключ безопасности для начала присоединения к сети, 16 байт, шестнадцатеричный.
- Показать ключ присоединения: Он используется для отображения и скрытия содержимого, присоединенного к ключубезопасности.
- Время рекламы: Это время для рекламы, 1~255 минут. Когда состояние рекламы Idle, время рекламы должно быть установлено, нажмите "Activation" для активации.
- Сброс шлюза: Ручной сброс шлюза. Нажмите "Перезапустить", подождите некоторое время, перезагрузка вступит в силу, и веб-страница обновится.

#### Внимание

Шлюз должен быть эффективным с ручным сбросом после изменения сетевого ID, ключа присоединения,

ит.д. А некоторые устройства могут находиться в автономном режиме.

## 6.4.2 Настройка узла

Выберите "Setup">"Nodes".

Рисунок 6-16 Настройка

узла

| MICROCYBER                                              | Wire                                      | less                        | HART Gatewa                     | ay        | 2015/08/19 11    | ngliah<br>:35:00 |
|---------------------------------------------------------|-------------------------------------------|-----------------------------|---------------------------------|-----------|------------------|------------------|
|                                                         | Node Setting                              |                             |                                 |           |                  |                  |
| Gateway<br>Gateway<br>Network Information<br>Statistics | Node Type                                 | Node ID                     | HART Tag                        | Short Tag | Descriptor       | Delete           |
| Network                                                 | WindessHWRT Process<br>Automation Device  | 00-18-1E-62-<br>F6-00-02-05 | NO TAG(00-18-1E-62-F6-00-02-05) | TAG01011  | SMART INSTRUMENT | 1                |
| Nodes<br>Security                                       | WirelessHART Process<br>Automation Device | 00-18-1E-62-<br>F6-00-02-07 | NO TAG(00-18-1E-62.F6-00-02-07) | TAG01012  | SMART INSTRUMENT |                  |
| Etharnat<br>Protocol<br>Nodbus Register Map<br>Time     | WirelessHART Process<br>Automation Device | 00.18-1E-62-<br>F6-00-03-03 | ND TAG(00-18-1E-62-F6-00-03-03) | TAG01013  | SMART INSTRUMENT |                  |
|                                                         | Windexal/WRT Process<br>Automation Device | 00-18-1E-52-<br>F6-00-06-79 | NO TAG(00-18-1E-62-F6-00-06-79) | TAG01014  | SMART INSTRUMENT |                  |

- Node Type (Тип узла): Тип устройства узла, см. таблицу 6-1, только для чтения.
- ID узла: Длинный адрес узла, и он предоставляет единственную шестнадцатеричную метку устройства.
- Метка HART: Он используется для маркировки полевого устройства и поддерживает максимум 32 байта. HART Тад поддерживает символы ISO Latin-1, представленные в Таблице 6-2.

### Внимание

Настройки HART Tag нельзя повторять, иначе это может привести к неопределенным последствиям.

Таблица 6-2 Символы ISO Latin-1

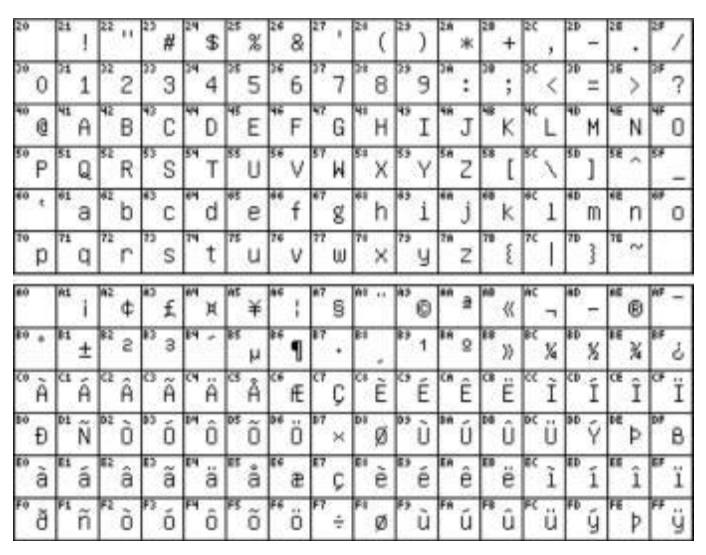

- **Короткий тег:** Он поддерживает длину не более 8 байт.
- **Дескриптор:** Поддерживается длина не более 16 байт.

Короткий тег и дескриптор поддерживают упакованные символы ASCII, представленные в таблице 6-3.

# MICROCYBER

Внимание

#### Таблица 6-3 Упакованный символ ASCII

| @  | А | в | С | D  | Е   | F | G | Н | I | J  | Κ  | L | М | Ν | 0 |
|----|---|---|---|----|-----|---|---|---|---|----|----|---|---|---|---|
| Р  | Q | R | s | Т  | U   | V | W | Х | Y | Ζ  | ]  | X | ] | ^ | - |
| SP | 1 | " | # | \$ | 0/0 | & | ٠ | C | ) |    | +  | x |   | æ | 1 |
| 0  | 1 | 2 | 3 | 4  | 5   | 6 | 7 | 8 | 9 | 12 | 53 | < | = | > | 2 |

- Удалить: Удалите автономные узлы в сети.
- Диапазон единиц измерения: Нажмите гиперссылку "Настройки", чтобы установить диапазон единиц PV узла. Будет подробно описано позже.

## Для узлов, находящихся вне сети, элементы HART Tag, Short Tag и Descriptor, выделенные серым цветом, не могут быть записаны, и доступна функция Удалить . • Отправить: Нажмите "Отправить", чтобы открыть следующую веб-страницу .

|                                               | WirelessHART Gateway                   |                         |                                   |                                |                  |  |  |  |
|-----------------------------------------------|----------------------------------------|-------------------------|-----------------------------------|--------------------------------|------------------|--|--|--|
|                                               | Return                                 |                         |                                   |                                |                  |  |  |  |
| Gateway     Network Information               | Node Type                              | Node ID                 | HART Tag                          | Short Tag                      | Descriptor       |  |  |  |
| B C Statistics<br>B C Setup                   | WinelessHART Process Automation Device | 00-1B-1E-62-F6-00-02-05 | NO TAG (00-18-1E-02-F6-00-02-05)  | TAGO1011<br>Change in progress | SMART INSTRUMENT |  |  |  |
| Network                                       | WrelessHART Process Automation Device  | 00-18-1E-62-F6-00-02-07 | NO TAG-(00-18-1E-02-F6-00-02-07)  | TAG01013                       | SMART INSTRUMENT |  |  |  |
| Knoden     Security     Ethernet     Protocol | WirelessHART Process Automation Device | 00-18-1E-62-F6-00-03-03 |                                   | 14001013<br>Change in progress | SMART INSTRUMENT |  |  |  |
|                                               | WirelessHART Process Automation Device | 00-18-1E-62-F5-00-06-79 | -NO TAG-(00-18-1E-62-F6-00-06-79) | TAG01014<br>Change in progress | SMART INSTRUMENT |  |  |  |

Веб-страница должна обновлять всю информацию о настройке узла, после внесения изменений на ней появится надпись "Change in progress", пока она не исчезнет, изменение вступило в силу. Если нет, то при возврате к "Настройке узла", элементы модификации вебстраницы будут отображать "Идет изменение", но страница узла не может обновляться в реальном времени, и должна быть обновлена вручную.

### Диапазон единиц измерения

Нажмите гиперссылку "Настройки" на вкладке "Диапазон единиц", чтобы перейти на страницу настроек диапазона единиц.

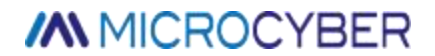

### Рисунок 6-18 Страница диапазона единиц измерения

|                                                                                                    | W                                                                                                    | ■ 5:2/ ∰ Ecoluin<br>2018/05/28 15:39:41                                                                                                    |  |  |
|----------------------------------------------------------------------------------------------------|----------------------------------------------------------------------------------------------------|----------------------------------------------------------------------------------------------------|--|--|
|                                                                                                    | Unit & Range                                                                                                    |                                                                                                    |  |  |
| Catanoy  Catanoy  Catanoy  Catanoy  Catanoy  Catanoy  Restoric Driftermation  Restoric Driftermation  Dariet Information  Dariet Information  Dar | Nade ID<br>HART Tag<br>Nade Type<br>IV Units<br>Lover Range Value<br>Upper Range Value<br>Range Units<br>Transfer Function | 00-18-16-12-96-00-20-40<br>NO TAG(30-18-12-12-16-00-28-40)<br>WinnessitABT Process Automation Device<br>V • • • • • • • • • • • • • • • • • • • |  |  |

- ID узла: длинный адрес узла, 8 байт шестнадцатеричного числа.
- Метка узла: Длинная метка узла.
- Device Type (Тип устройства): Тип устройства узла. Значение соответствует указанному в Таблице 6-1.

## 6.4.3 Настройка безопасности

Выберите "Настройка"> "Безопасность".

Рисунок 6-19 Настройка безопасности

|                                                                                                    | Wir                                   | HART Gateway | ● 主文/器 English<br>2015/08/19 11:37:17                                 |              |
|----------------------------------------------------------------------------------------------------|---------------------------------------|--------------|-----------------------------------------------------------------------|--------------|
|                                                                                                    | Security Setting                      |              | والما أستعمرا المتعمر أألما والمأد أشتاعا ا                           |              |
| Gateway<br>Catework Information<br>Categories<br>Statistics                                                        | UserName :<br>Current Password :      | admin        |                                                                       |              |
| Notwork     Notes     Security     Ethemat     Protocol     Moditus Register Map     Time     Moditus Register Map | New Password :<br>Confirm :<br>Submit |              | *Please input 6 to 16 digits, letters (case-sensitive), or commonly u | sed symbols. |

Нажмите "Submit", на веб-странице появится сообщение "Restart the Gateway now?", нажмите ОК. Шлюз перезапустится, и настройка вступит в силу .

## 6.4.4 Настройка Ethernet

Обратитесь к части "Настройка сети TCP/IP" в разделе 2.3.3.2 "Настройка шлюзаTCP/IP".
## 6.4.5 Настройка протокола

Пожалуйста, обратитесь к части "Настройка связи" в разделе 4.3.1 "Настройка связи".

## 6.4.6 Карта регистров Modbus

Пожалуйста, обратитесь к части Карта регистров Modbus в Разделе 4.3.2 Карта регистров.

### 6.4.7 Установка времени

Выберите "Настройка"> "Время".

```
Рисунок 6-20 Настройка времени
```

|                                                                                                    | WirelessHART Gateway           |                                            | ● 生文/陽 English<br>2015/08/19 11:37:50 |
|----------------------------------------------------------------------------------------------------|--------------------------------|--------------------------------------------|---------------------------------------|
|                                                                                                    | Time Setting                   |                                            |                                       |
| Gateway     Gateway     Gateway     Gatewark Information     Gatewark Information     Gatewark     Gatewark | Your PC's time<br>Gateway time | 2015/08/19 11:37:50<br>2015/08/19 11:42:05 |                                       |
| Network                                                                                                    | Method used to set time        | 🗇 Set with PC time 🏶 Manual entry          |                                       |
| Security                                                                                                    | Date                           | 2008 • 1 • 1 • (yy/mm/dd)                  |                                       |
| Ethernet                                                                                                    | Time                           | 0 • 0 • 0 • (hh/mm/ss)                     |                                       |
| Modbus Register Map<br>Time<br>About                                                                        | Submut                         |                                            |                                       |

Веб-страница используется для отображения и установки времени шлюза.

- Установить с временем ПК: Время шлюза должно соответствовать времени ПК.
- Ручной ввод: Пользователю разрешается устанавливать дату (год/месяц/день) и время (час/минута/секунда).

#### Внимание

Это может привести к отклонению между установленным временем шлюза и реальным временем шлюза, и это является результатом сетевая задержка .

## 6.4.8 OPC Mapping

Подробности см. в разделе 4.5.2Карта регистров OPC Mapping.

# 6.4.9 Обновление микропрограммы

Выберите "Настройки" -> "Обновление прошивки", чтобы войти на страницу обновления прошивки .

| Рисунок 6-21 Страница обновления микропрограммы                                                                                                    |                                                                                             |                                       |
|----------------------------------------------------------------------------------------------------|---------------------------------------------------------------------------------------------|---------------------------------------|
|                                                                                                    | WirelessHART Gateway                                                                        | 프로 / 🗰 Enableh<br>2018/05/29 15:44:03 |
|                                                                                                    | Firmacue Upgrade                                                                            |                                       |
| Gatewey     Gatewey     Methook Saterview     Network Saterview     Network Saterview     Node Saterview     Node Saterview     Node Saterview     Note Saterview     Note Satervie | To upgrade your firmware, welect release file to upload<br>IMREQ17_#+IBHPG-913/#<br>Upgrade |                                       |

Нажмите кнопку "Выбрать файл", выберите прошивку, которую необходимо обновить, нажмите кнопку "Обновить", и шлюз выполнит обновление прошивки и сброс автоматически.

### 6.4.10 Резервное копирование и восстановление

Выберите Настройки -> Резервное копирование и восстановление, чтобы перейти на страницу Резервное копирование и восстановление .

| Рисунок 6 | -22 Страница | резервного | копирования и | восстановления |
|-----------|--------------|------------|---------------|----------------|
|-----------|--------------|------------|---------------|----------------|

|                                                                                                    | WirelessHART Gateway                                                                                                    | 主文/番 Enotab<br>2018/05/29 15:45:45 |
|----------------------------------------------------------------------------------------------------|----------------------------------------------------------------------------------------------------|------------------------------------|
|                                                                                                    | Backup And Rectore                                                                                                    |                                    |
| Cataway Cataway Catawa | Save System Back-up                                                                                                    |                                    |
| Birtip     Setup     Nodes     Security     Seturity     Seturity     Seturity     Protocol     Nedosk Seglster Map     Time     Oze Mappings     Himware Upgrade     Timekig And Bentime     About                                                                                                    | Restore System<br>Warring: A gistern restore will delete previously saved information and cannot be undone once completed &e sure to back-up your gistern<br>[夏禄文]# 朱忠祥任男文#<br>[Initial] Restore To Debut |                                    |

### • Сохраните резервную копию системы

Нажмите кнопку "Сохранить резервную копию", и на веб-странице будет загружен файл резервной копии шлюза (файл .zip).

#### • Система восстановления

Нажмите кнопку "Выбрать файл", чтобы выбрать нужный файл восстановления (обычно это файл резервной копии системы). Нажмите кнопку "Восстановить", и шлюз выполнит

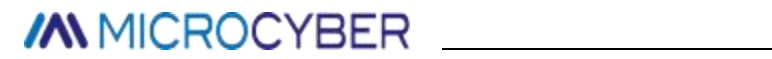

восстановление и сброс системы автоматически.

Нажмите кнопку "Восстановить заводские настройки по умолчанию", система шлюза будет восстановлена к заводским параметрам по умолчанию и автоматически сброшена.

## 6.4.11 О сайте

Выберите "Setup">"About". Эта страница используется для отображения схемы клеммного блока шлюза, версии шлюза и информации о поддержке.

|                                                                                                    | WirelessHART Gateway           |                                                                                                    | 2015/08/19 11:40:42 |
|----------------------------------------------------------------------------------------------------|--------------------------------|----------------------------------------------------------------------------------------------------|---------------------|
|                                                                                                    | About                          |                                                                                                    |                     |
| Gateway     Gateway     Gateway     Gateway     Gateway     Gateway     Gateway     Construction     Construct     Construct     Construct     Modus Register Map     Time     About |                                | $ \begin{array}{c} \begin{array}{c} \begin{array}{c} \begin{array}{c} \begin{array}{c} \begin{array}{c} \begin{array}{c} \begin{array}{c}$ |                     |
|                                                                                                    | Software                       | Gateway Version                                                                                                    |                     |
|                                                                                                    | Version<br>Hardware<br>Version | Erv                                                                                                    |                     |
|                                                                                                    |                                | Support Information                                                                                                    |                     |
|                                                                                                    | Email                          | specialists wireless@microcyber.cn                                                                                                    |                     |

# 7 Список терминов

| Список<br>терминов | Описание                                                                      |
|--------------------|-------------------------------------------------------------------------------|
|                    | Это шестнадцатеричный код безопасности для беспроводного                      |
| Ключ               | устройства, чтобы присоединиться к беспроводной сети                          |
| присоединен<br>ия  | сети, а ключи присоединения для шлюза и устройства должны быть<br>одинаковыми |
| Идентификато       | Укажите единственный шестнадцатеричный номер метки устройства .               |
| р устройства       |                                                                               |
|                    | Это производительность соединения для шлюза и беспроводного                   |
| Надежность         | полевого устройства. Она рассчитывается в соответствии с соотношение          |
| сети               | ммежду количеством полученной информации                                      |
|                    | и расчетное количество информации И рассчитывается для всех путей             |
|                    | Это беспроводное соединение между двумя устройствами в                        |
| Путь               | беспроводной сети,                                                            |
|                    | и его также называют хмелем .                                                 |
|                    | Это производительность соединения для двух устройств в беспроводной           |
| Надежность         | сети . Она рассчитывается в соответствии с соотношением между                 |
| пути               | количеством полученной информации                                             |
| ,                  | и предполагаемое количество информации                                        |
| TCP/IP             | Это протокол, определяющий способ передачи данных через Ethernet.             |
| Беспроводно        | Боспроводное половое устройство приналложит и боспроводной половой            |
| е поле             | веспроводное полевое устроиство принадлежит к оеспроводной полевой            |
| Устройство         | сеги                                                                          |
| Беспроводно        | Сеть WirelessHART состоит из интеллектуального беспроводного шлюза и          |
| е поле             | нескольких                                                                    |
| Сеть               | беспроводные устройства .                                                     |

# Приложение А Спецификация продукта

## А.1 Спецификация функций

#### Входное напряжение

12~30 В постоянного тока (номинальное значение 24 В постоянного тока)

Текущее потребление

24В, ток < 0,5А

Выходная радиочастотная мощность антенны

Стандартная антенна: Наибольший EIRP 10 дБм (10 мВт)

Окружающая среда Диапазон рабочих температур:

-40~70°C (-4~158°F)

Диапазон рабочей скромности: 10-90% связанное с этим смирение

EMC

Соблюдайте : GB-T 17626.2-2006 GB-T 17626.4-2008 GB-T 17626.5-2008

### Выбор антенны

Интеграция всенаправленной антенны

Выносная антенна

## А.2 Спецификация связи

### Изоляция RS485

Коммуникационное соединение по витой паре для нескольких портов Modbus RTU Скорость передачи данных: 115200, 57600, 38400, 19200, 9600, 4800, 2400 или 1200 Протокол: Modbus RTU Проводка: Одноэкранированная витая пара, самая длинная дистанция - 1200 м . Ethernet Коммуникационный порт Ethernet 10/100base-Tx Проводка: Экранированный кабель Cat5E, расстояние проводки - 100 м Протоколы : Modbus TCP, OPC, TCP/IP, HART-IP, https (для веб- интерфейса).

### Modbus

Поддержка 32-битных плавающих значений, целых значений, булевых типов Modbus RTU и Modbus TCP

Регистр Modbus определяется пользователем.

ОРС ОРС-сервер поддерживает ОРС DA v2 НАRT-IP Поддерживает режим TCP, UDP. Поддерживает программное обеспечение HART Server.

# А.З Спецификация самосборной сети

Протокол IEC 62591 (WirelessHART), 2.4-2.5GHZ DSSS. Крупнейший масштаб сети 250-точечное беспроводное устройство Поддерживаемый коэффициент обновления устройства 1, 2, 4, 8, 16, 32 с или 1~60 мин Масштаб сети/Задержка 100-балльное устройство: <10с 50балльное устройство: <5с Надежность данных >99%

## А.4 Спецификация безопасности системы

Ethernet SSL TCP/IP коммуникация

### Самостоятельная сеть

AES-128 шифрование WirelessHART, включая однократную сессию Ключ.

# А.5 Физическая спецификация

### Bec

Вес нетто шлюза: 3.14 кг Шлюз + подвеска: 3.42 кг

Размер

См. Рисунок А-1.

Рисунок А- 1 Размеры интеллектуального шлюза (Единицы измерения: мм)

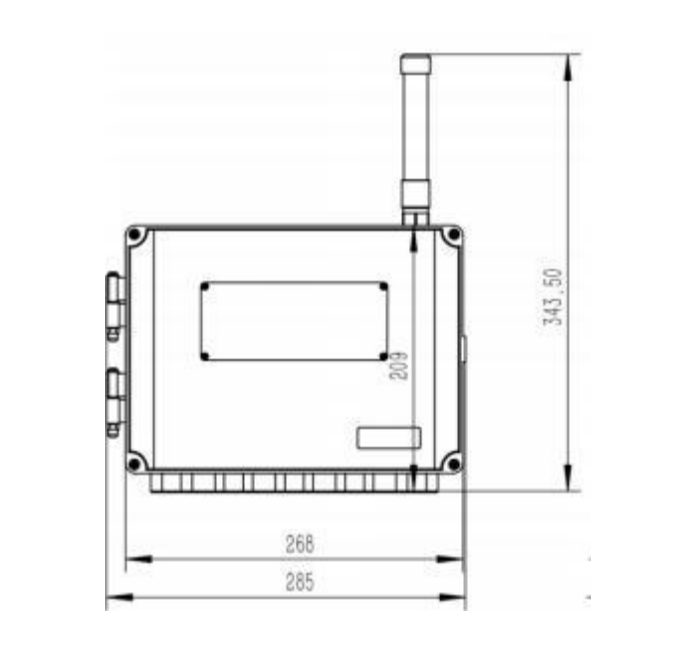

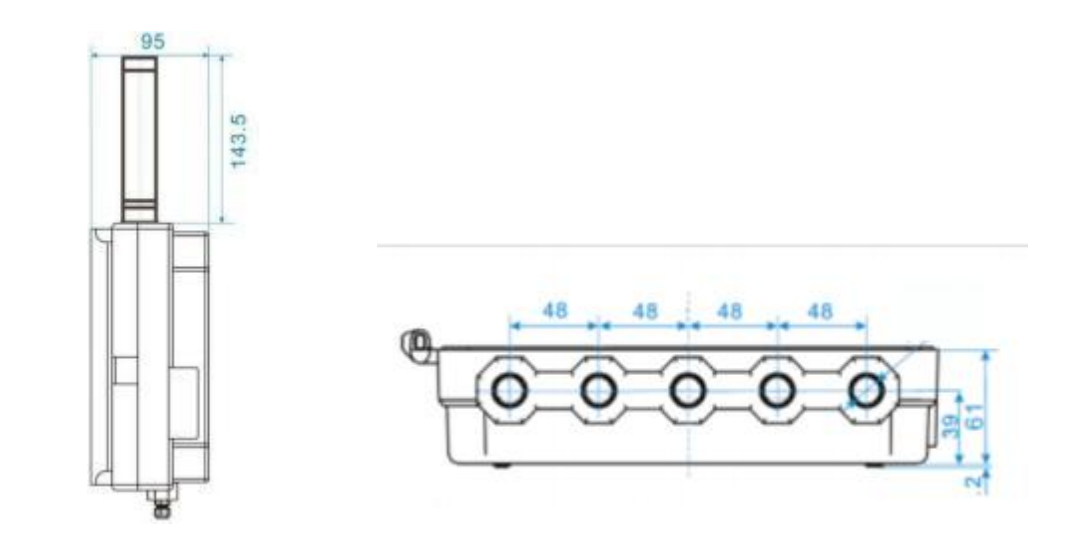

## А.6 Информация для заказа

★ Стандартный продукт является базовой опцией, если требуется нестандартный продукт, он должен быть заказан, и время доставки должно быть проверено, если требуется расширенный продукт.

| Модел<br>ь | Описание продукта                                              |          |
|------------|----------------------------------------------------------------|----------|
| G1100      | Интеллектуальный беспроводной шлюз                             |          |
| Вход пи    | ітания                                                         |          |
| Стандар    | т                                                              | Стандарт |
| А          | Номинальное значение 24 В постоянного тока                     | *        |
| Etherne    | t-физическое соединение                                        |          |
| Стандар    | т                                                              | Стандарт |
| 1          | Один порт Ethernet                                             | *        |
| Коэффи     | щиент обновления беспроводной сети, рабочая частота и протокол |          |
| Стандар    | т                                                              | Стандарт |
| A3         | Коэффициент обновления должен быть настроен пользователем,     | *        |
|            | 2.4 ГГц DSSS,                                                  |          |
|            | WirelessHART                                                   |          |
| Послед     | овательная коммуникация                                        |          |
| Стандар    | 70                                                             | Стандарт |
| А          | Modbus RTU через RS485                                         | *        |
| Проток     | ол передачи данных Ethernet                                    |          |
| Стандар    | т                                                              | Стандарт |
| 1          | Веб-сервер, Modbus TCP, HART-IP, OPC, TCP/IP                   | *        |
| Антенна    | a                                                              |          |
| Стандар    | тс                                                             | Стандарт |
| А          | Всенаправленная антенна 2dBi 2.4G                              | *        |
| EA2        | Комплект выносной антенны, кабель 12 м, разрядник              |          |
| EA3        | Комплект выносной антенны, кабели 3 м и 9 м, разрядник         |          |
| Сертиф     | икация продукции                                               |          |
| NN         | Нет                                                            |          |
| N3         | Китай Тип п                                                    |          |
| N5         | Северная Америка, АТЕХ и ІЕСЕх                                 |          |
| Типовая    | я модель: G1100 A 1 A3 A 1 A N5                                |          |

## А.7 Аксессуары

| Описание проекта                    | QTY |
|-------------------------------------|-----|
| Соответствующий монтажный кронштейн | 1   |
| Соответствующий монтажный винт      | 4   |

# Приложение В Сертификация продукции

## **В.1 FCC и IC**

Устройство соответствует спецификации FCC 15. Устройство должно соответствовать следующим пунктам: Работа устройства не может быть прервана . Антенна и люди должны находиться на расстоянии 20 см друг от друга во время установки .

### Предупреждение FCC:

Любые изменения или модификации, не утвержденные стороной, ответственной за соответствие требованиям, могут лишить пользователя права на эксплуатацию оборудования.

Примечание: Данное оборудование было протестировано и признано соответствующим ограничениям для цифровых устройств класса В в соответствии с частью 15 Правил FCC.

- 1. Это устройство не должно вызывать вредных помех, и
- 2. данное устройство должно принимать любые помехи, включая помехи, которые могут вызвать нежелательную работу.

Эти ограничения разработаны для обеспечения разумной защиты от вредных помех при установке в жилых помещениях. Данное оборудование генерирует и может излучать радиочастотную энергию и, если оно установлено и используется не в соответствии с инструкциями, может создавать вредные помехи для радиосвязи. Однако нет гарантии, что помехи не возникнут в конкретной установке. Если данное оборудование создает вредные помехи для радио- или телевизионного приема, что может быть определено путем выключения и включения оборудования, пользователю рекомендуется попытаться устранить помехи одним или несколькими из следующих способов:

- Переориентируйте или переместите приемную антенну.

-Увеличьте расстояние между оборудованием и приемником.

- Подключите оборудование к розетке в цепи, отличной от той, к которой подключен приемник.

- Проконсультируйтесь с дилером или опытным техником по радио/ТВ для получения помощи.

Данное оборудование соответствует ограничениям FCC по воздействию излучения, установленным для неконтролируемой среды. Данное оборудование следует устанавливать и эксплуатировать на расстоянии не менее 20 см между излучателем и Вашим телом.

### предупреждение IC:

Данное устройство соответствует стандарту(ам) RSS, освобожденному(ым) от лицензии Industry Canada. Эксплуатация осуществляется при соблюдении следующих двух условий:

- 1. Данное устройство не должно создавать помех, и
- 2. Данное устройство должно принимать любые помехи, включая помехи, которые могут вызвать нежелательную работу устройства .

"Данное оборудование соответствует ограничениям воздействия радиочастотного излучения IC, установленным для неконтролируемой среды .

Это оборудование должно быть установлено и эксплуатироваться с минимальным расстоянием в 20 сантиметров между излучателем и Вашим телом ."

Le présentappareilestconforme aux CNR d'Industrie Canada applicables aux appareils radio exempts de licence. Эксплуатация должна осуществляться при соблюдении двух условий:

- 1. прибор не должен производить брульянт, и
- 2. l'utilisateur de l'appareildoit acceptter tout brouillageradioélectriquesubi, mêmesi le brouillageest susceptible d'encompromettre le fonctionnement.

" ce matériel est conforme aux limites d'exposition aux rayonnements rf de ic énoncés dans un autre environnement.

этот материал должен устанавливаться и эксплуатироваться на минимальном расстоянии 20 см между излучателем и телом . "

## **В.2 Маркировка CUS**

### Приложения :

Устройства этой серии могут применяться в опасных зонах и временных проектах, таких как быстрая остановка завода, проекты ТОиР, нефтяные месторождения, морские площадки, очистка резервуаров и т.д. Наши шлюзы предназначены для работы в средах класса I, Division 2.

### Сертификация и соответствие требованиям :

- NEC/CEC:
   Класс I, Подразделение 2, Группы А, В, С и D Т6
- ТИП 4Х;
- MC: 302930;

### Применимый стандарт:

UL 62368-1 CSA C22.2 No.62368-1 UL 50E CSA C22.2 № 94.2 UL 121201 CSA C22.2 № 213

### Предупреждение

- . ПРЕДУПРЕЖДЕНИЕ ОПАСНОСТЬ ВЗРЫВА . НЕ ПОДКЛЮЧАЙТЕ И НЕ ОТКЛЮЧАЙТЕ ПОД НАПРЯЖЕНИЕМ
- . ПРЕДОСТЕРЕЖЕНИЕ РИСК ВЗРЫВА . NE PAS BRANCHER NOR DÉBRANCHER SOUS TENSION

. ПРЕДУПРЕЖДЕНИЕ - НЕ ОТКРЫВАЙТЕ ПРИ НАЛИЧИИ ВЗРЫВООПАСНОЙ АТМОСФЕРЫ . ПРЕДУПРЕЖДЕНИЕ - НЕ ОТКРЫВАТЬ ПРИ НАЛИЧИИ ВЗРЫВООПАСНОЙ АТМОСФЕРЫ

### В.З Маркировка АТЕХ и ІЕСЕх

### Приложения:

Устройства этой серии могут применяться в опасных зонах и временных проектах, таких как быстрая замена оборудования, проекты ТОиР, нефтяные месторождения, морские объекты, очистка резервуаров и т .д . Наш шлюз предназначен для работы в условиях Зоны 2.

### Сертификаты и соответствия:

### Маркировка Ех:

IECEx: Ex ec IIC T6 Gc;

- Директива АТЕХ : 🐼 II 3G Ex ec IIC T6 Gc
- IP65

### Применимый стандарт:

IEC 60079-0:2017 / EN IEC 60079-0:2018 IEC 60079-7:2017 / EN IEC 60079-7:2015+A1:2018

### Предупреждение

. НЕ ОТКРЫВАЙТЕ, ЕСЛИ МОЖЕТ ПРИСУТСТВОВАТЬ ВЗРЫВООПАСНАЯ АТМОСФЕРА . НЕ ПОДКЛЮЧАЙТЕ И НЕ ОТКЛЮЧАЙТЕ ПОД НАПРЯЖЕНИЕМ

### Особые условия использования:

- Модель кнопочной батареи BR1225A с литием типа BR Coin, и при использовании в корпусе G1100 WirelessHART Smart Gateway кнопочную батарею нельзя заменять в опасной зоне.
- Для окончательного монтажа используйте сертифицированный кабельный ввод, заглушку, фитинг для кабелепровода или аналогичное устройство с подходящей степенью защиты от проникновения.
- Оборудование должно эксплуатироваться таким образом, чтобы питающий кабель был защищен от механических повреждений. Кабель не должен подвергаться натяжению или крутящему моменту.
- Разъем RS 232(DB-XP) и MICROSD(TF-01A) припаян на плате печатной платы и не должен подключаться или отключаться в опасной зоне.